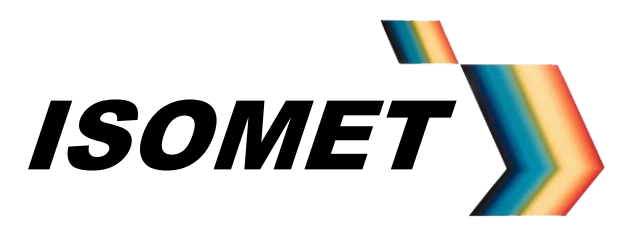

# Synthesizer Driver Including Basic AO Modulator Alignment

# **Instruction Manual,**

(APPLIES TO SERIAL NUMBERS PRIOR TO sn153400)

# **iHHS-4-xxx Series**

# **Quad output RF Synthesizer**

# iHSA-4-xxx Series Quad output RF Synthesizer and Amplifier

Models -

| Model    | Outputs | Freq'        | Freq<br>Range | RF<br>Output |
|----------|---------|--------------|---------------|--------------|
|          |         | Doubled      | (MHz)         | Power        |
| iHHS-4   | 4       | ×            | 20-200        | 1mW          |
| iHHS-4-e | 4       | $\checkmark$ | 150-350       | 1mW          |
|          |         |              |               |              |
| iHSA-4   | 4       | ×            | 20-200        | 1W           |
| iHSA-4-e | 4       | ✓            | 150-350       | 0.5W         |

Options -xxx, combinations possible

ISOMET CORP, 5263 Port Royal Rd, Springfield, VA 22151, USA. Tel: (703) 321 8301, Fax: (703) 321 8546, e-mail: <u>isomet@isomet.com</u> <u>www.ISOMET.com</u> ISOMET (UK) Ltd, 18 Llantarnam Park, Cwmbran, Torfaen, NP44 3AX, UK. Tel: +44 1633-872721, Fax: +44 1633 874678, e-mail: <u>isomet@isomet.co.uk</u>

OCT 15

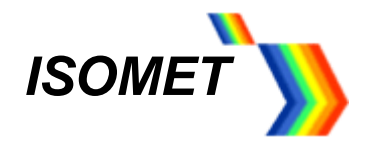

# **Revision History**

| Jan 2015:     | Added details for the optional independent external control inputs MOD_0,1,2,3,         | page 11, 28 |
|---------------|-----------------------------------------------------------------------------------------|-------------|
| June 2015:    | Added further detail for power level control                                            | page 7      |
| August 2015:  | Reset H/W advised before Write command                                                  |             |
| October 2015: | Corrected software bug<br>Reset H/W advised before Write command not required for V2.46 |             |

October 2015: "Link Channels" option included

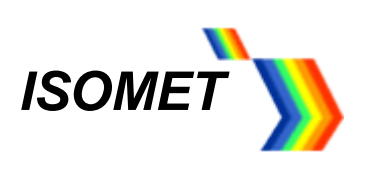

## Contents

| 1 Ove | rview                                     | 4  |
|-------|-------------------------------------------|----|
| 1.1   | Single Tone Mode                          | 4  |
| 1.2   | Sweep or Ramp Mode                        | 4  |
| 1.3   | Multi-level Mode                          | 5  |
| 1.4   | Image Mode                                | 5  |
| 1.5   | External Hardware                         | 6  |
| 1.6   | PRECAUTIONS                               | 6  |
| 2     | OPERATION                                 | 7  |
| 2.1   | Install Software                          | 7  |
| 3     | POWER Control, all modes                  | 7  |
| 4     | SETUP tab                                 | 10 |
| 5     | DAC tab                                   | 11 |
| 6     | CHANNEL tab                               | 13 |
| 6.1   | Ramp or Sweep mode                        | 14 |
| 6.2   | Multi-level modulation                    | 17 |
| 6.3   | File Save and Load                        | 19 |
| 7     | ADC tab                                   | 19 |
| 8     | IMAGE tab                                 | 20 |
| 9     | DIRECT tab                                | 21 |
| 10    | LED Indicator and Monitor outputs         | 22 |
| 11    | Reset                                     | 23 |
| 12    | Installation and AO alignment             | 23 |
| 12.1  | AO Scanning applications, non-Image mode  | 24 |
| 12.2  | AO scanning applications, Image mode      | 25 |
| 13    | AO device maintenance                     | 27 |
| 14    | Technical Specifications                  | 28 |
| 15    | Connection Summary                        | 29 |
| 15.1  | Example external connections              | 31 |
| 16    | Profile Pin control input characteristics | 32 |
| 17    | Appendices                                | 36 |
| 17.1  | Expansion PCB for J6, J7                  | 36 |
| 17.2  | Image File format (v7.0.1)                | 37 |
|       |                                           |    |

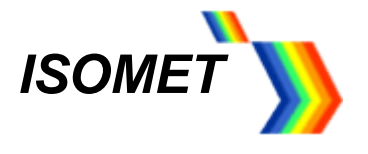

#### 1 Overview

The iHHS-4 is a programmable multi-channel RF synthesizer. The iHSA-4 version includes integral hybrid amplifiers. All designs include a quad-channel direct digital synthesizer (DDS), an ARM 32-bit Cortex microcontroller (uC), SDRAM memory and four RF power modules. The uC contains non-volatile FLASH memory for program storage. The uC also provides diagnostic and housekeeping capabilities.

The iHSA-4 is designed to operate with Isomet AO modulators, deflectors, tuneable filters and frequency shifters. The four independent RF outputs each provide >1.2 W power from 20-150MHz and >750mW from 150-200MHz. A block diagram of the driver is shown in Figure 2. External controls are applied through a two high density D-type connectors. External inputs are <u>not</u> necessary to operate the driver.

#### Example applications:

- a. Highly stable tuneable differential frequency source for heterodyne applications using multiple AO frequency shifters.
- b. High stability tuneable source for Spectroscopy applications using AOTFs
- c. Programmable AO laser scanning applications, requiring non-linear or random frequency sweeps.

The Isomet Synthesizer Driver Tool v2.20 software allows PC control of the driver functions using slider and/or key stroke input. The default resolutions are; frequency 0.001MHz, amplitude 0.01%, and phase 0.01°.

The four operating modes are summarized below.

#### 1.1 Single Tone Mode

The DDS is addressed directly via the Host PC. Each output can be set independently.

Available Functions:

- 10-200MHz Frequency tuning range. (150 350MHz for '-e' extended frequency models)
- 0-360deg Phase shift between outputs
- 0-100% Amplitude control (see section 3)

Typical applications: Frequency shifting, "manual" tuning of AO deflector scan position or AOTF filter pass-band wavelength.

#### 1.2 Sweep or Ramp Mode

Frequency, amplitude <u>or</u> phase can be ramped in value.

For conciseness, only frequency ramps (=chirps) will be described since most AO applications will use this mode. A chirp is generated by rapidly incrementing the frequency. The increment step value and dwell time per increment are user programmable. Each output can be programmed with different ramp parameters.

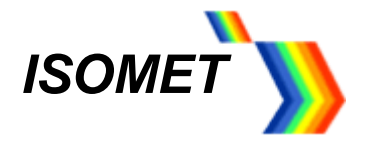

The frequency ramp is initiated using the GUI or from the external Profile inputs on connector J8

Available Functions:

Independent Up - Down ramp slopes.

Dwell (stop at end value) or no-dwell (return to start value) at end of sweep duration. Set amplitude value for ramp. (remains constant for the ramp duration).

The Chirp mode offers the fastest frequency sweep capability, with a minimum dwell time of 8nsec per frequency increment.

The active data is selected using the GUI or from the external Profile inputs on connector J6.

#### 1.3 Multi-level Mode

The DDS chip contains 16 "profile" registers. These can be programmed to provide up to 16 levels of "modulation". <u>EITHER</u> frequency, amplitude or phase can be "modulated" on one or more RF channels.

Note:

Only one parameter, Frequency, Amplitude or Phase can be changed (= modulated) The switching speed is less than 100nsec. Data in non-volatile

The active data is selected using the GUI or from the external Profile inputs on connector J6

#### 1.4 Image Mode

This is a dynamic mode that allows complex frequency patterns or sequences to be output at rates up to 2Mbytes. F/A/P date defined by the user data is downloaded and stored in 2 x 512Mb SDRAMs, sufficient for 1 million output points.

Features:

User defined pattern generation for AO scanning or filtering applications. Active phase control for precise acoustic beam steering. Data output rate can be defined by internal or external clock/trigger signals

The iHHS/iHSA is controlled via a FPGA with data stored in one of the two internal SDRAMs. These memories are volatile and are programmed from the Host PC at start up. Data is stored as "images". Each image comprises of Frequency, Amplitude, Phase and ancillary 'synchronous' control data. When outputting, each location of the internal memory is addressed in sequence. The RF signal responds to the current data set following a valid clock input. This clock is under user control.

Any frequency profile can be down loaded including uni-directional, bi-directional and random frequency patterns. The key advantage of this mode is that a specific amplitude and phase values can be assigned to each frequency. This permits power programming and beam steering of the RF outputs.

This mode is the most flexible and allows a high data throughput when applying frequency specific amplitude (and phase) control. The minimum dwell time per frequency point is less than 1usec.

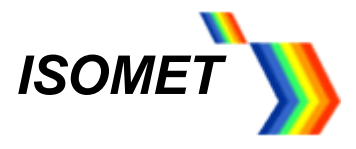

The image output trigger and output clock rate can be defined within the Image header data or from the external inputs on connector J6.

#### 1.5 External Hardware

#### **DC Power Supply**

Recommended operating voltage is +24Vdc at a current drain of approximately < 2.6A. The external power source should be regulated to  $\pm$  2% and the power supply ripple voltage should be less than 200mV for best results. Higher RF output power is achieved at 28Vdc. A mating power connector is supplied for J8

#### Air cooling

Free air circulation is required over the driver heatsink. Fan assist is recommended. A small fan is fitted as standard. If the internal driver temperature exceeds 50°C, a warning signal is generated and LED 'F' flashes.

#### **Connector expansion**

A connector expansion card is available for the two high density D-types connectors J6 and J7. This interface PCB allows easy connection to the main input and output control signals. A schematic is provided in the Appendices

#### 1.6 PRECAUTIONS

LVTTL digital input levels must not exceed 3.3 volts

Analog input levels must not exceed **5.5 volts** except where shown.

#### DAMAGE TO THE AMPLIFIER MAY RESULT IF THE TEMPERATURE EXCEEDS 70°C.

# SERIOUS DAMAGE TO THE AMPLIFIER MAY ALSO RESULT IF THE MAIN RF OUTPUT(S) IS OPERATED OPEN-CIRCUITED OR SHORT-CIRCUITED.

Before operating the iHSA-4 driver, always terminate the RF output(s) with an AO device or 50Ω load.

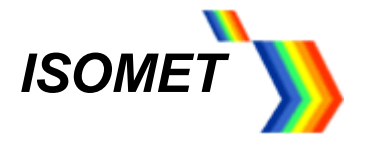

#### 2 OPERATION

The manual will first describe basic single tone operation using <u>no</u> external control inputs. Subsequent sections will describe sweep modes, profile select, external control and storage features.

#### 2.1 Install Software.

Run the *setup.exe* from the iHHS Tool directory on the supplied CD or zip file Select and run *Isomet iHHS Tool* from the Start Menu, All Programs. Connect the USB and apply DC power (+18V minimum, +30V maximum)

The title bar will show *Connected* when USB communication is established and give the firmware version number.

This Isomet GUI features tooltip hints. Place the cursor near a wiper or check box to display the corresponding Tooltip.

The iHHS / iHSA will <u>only</u> respond to data changes after the *Write* button at the foot of each page is pressed. Slider controls are one exception. Selected data is auto-written once the respective slider button is released. The *Write* button can also be used to confirm new slider values. It is advisable to press the reset hardware button *Reset H/W* before *Write*. This will place hardware in a known state.

The slider controls snap to the nearest 0.5 unit. Fine control is achieved using the navigation keys.

| Keys                                | FREQ slider | PHASE slider | AMPL slider |
|-------------------------------------|-------------|--------------|-------------|
| +/-                                 | 1 MHz       | 10 °         | 10%         |
| PgUp / PgDn                         | 0.1 MHz     | 1 °          | 1%          |
| ↑ / ↓ arrows                        | 0.01 MHz    | 0.1°         | 0.1%        |
| $\leftarrow$ / $\rightarrow$ arrows | 0.001 MHz   | 0.01°        | 0.01%       |

The opening window will display six menu tabs. Setup, Channel, DAC, ADC, Image and Direct.

The *Direct* tab displays the internal DDS register values and is a low level diagnostic tool.

Most user controls are found under the *Channel* and *DAC* tabs

Before describing the six tabs in detail, we will review the various methods for setting the output RF power.

#### 3 POWER Control, all modes

The output RF amplitude is defined by the combination of 3 controls as described in the following illustration.

The first depends on the operating mode.

The remainder apply across all channels and for all modes.

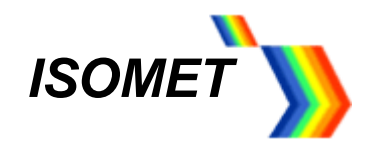

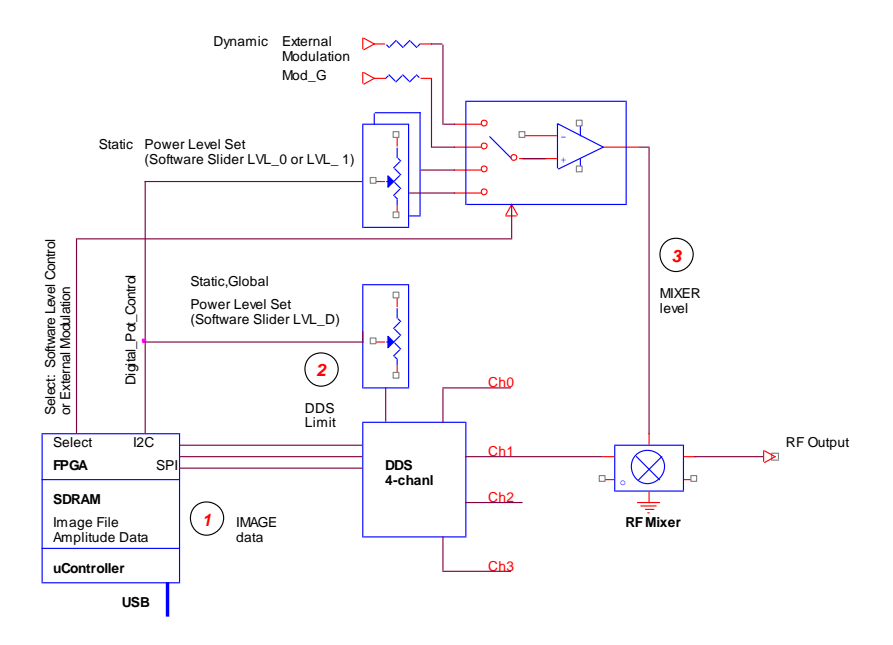

### *1* Image Data

- AMPL slider (see: Channel tab). Provides independent 10 bit scaling of the each DDS output. This slider is inactive during frequency and phase RAMP modes.
   - or -
- b. **AMP** file data. Amplitude values defined in the \*.ihh *Image* mode files. Provides 10 bit scaling of the DDS output. This method applies to the Image output mode only.

### **2** DDS (Output Current) Limit

- c. *Current* selection options (re: *Channel* tab). Sets the full scale DDS output current. Four step increments: Eighth(min), Quarter, Half, Full(max). Default=Full
- d. DAC Wiper Control , digitally controlled potentiometers (see: DAC tab,).
   LVL-D sets the DDS chip output current. Default setting=7%

### **3** Mixer Level

e. Mod\_G, an external 0 – 5V input applied to pin 3 of connector J6.

This can be used for high speed dynamic amplitude control and allows RF modulation to be synchronized with connected equipment. Standard = Single common input for all outputs.

Optional = Independent input for each RF output

f. DAC Wiper Control , digitally controlled potentiometers (see: DAC tab,).

LVL-0 sets the pre-amplifier gain.

- or -

LVL-1 sets the pre-amplifier gain.

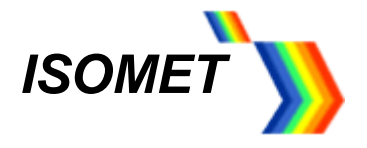

In most situations, leave the *Current* selection and *LVL-D* settings at the default values.

The user selects the active power control (LVL-0, LVL-1 or External) using the *MdMx* check boxes in the *DAC* tab

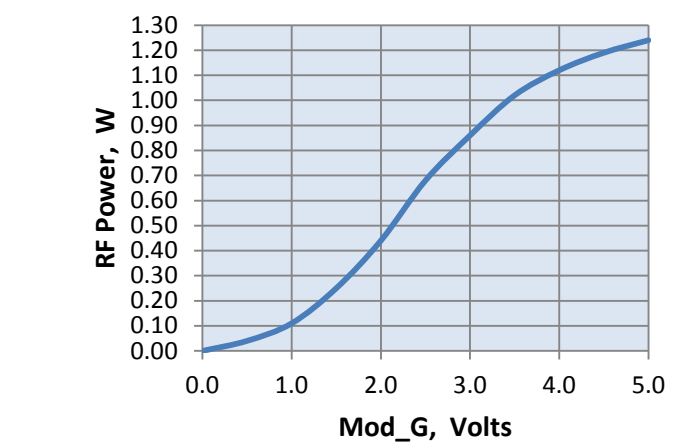

### **RF Modulation/Level Control**

Typical full power response at 80MHz for the iHSA-4. RF rise/fall time < 50nsec

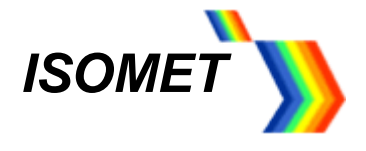

#### 4 SETUP tab

The <u>Setup</u> tab allows the user to select the model type, operating mode and set global limits.

Use the *Synthesizer* drop down menu to select the specific iHHS or iHSA model. This will configure the GUI to suit the hardware

Certain models contain frequency doublers to extend the frequency range up to 400MHz. This option is factory fitted. The GUI allows for the multiplication factor provided the correct model is specified.

| Isomet Synthesizer Driver Tool v2.46 (Connected to: iHHS) | IO Interface, firmware version Ver 1.02.11) | ×                                                            |
|-----------------------------------------------------------|---------------------------------------------|--------------------------------------------------------------|
| Setup Channel DAC ADC Image Direct                        |                                             |                                                              |
| Selected Target Synthesizer                               |                                             |                                                              |
| Synthesizer: iHSA_4                                       |                                             |                                                              |
| Modulation Type (FR1)                                     | (FR2) Enabled Channels                      |                                                              |
| Mod Level: 2-level  Default value: D00000                 | Default value: 2000                         | IF Ch3                                                       |
| Ramp Select: RU/RD disabled 💌                             | Frequency Doubler                           | Titted Link Channels Enabled                                 |
| Pin/Channel: 2-level modulation on all channels, no RU/RD | Channel Frequency Con                       | trol Range                                                   |
|                                                           | Min MHz —                                   | 60 MHz                                                       |
| Actual value: D00000                                      | Actual value: 2000 Max MHz                  | 100 MHz                                                      |
| Differential Frequency Offset Channel Selection           |                                             | Sets the upper frequency for each channel frequency tuning w |
| Offset Channel Range                                      |                                             |                                                              |
| Channel 0: No Offset V None V                             |                                             |                                                              |
| Channel 1: No Offset V None V                             |                                             |                                                              |
| Channel 2: No Offret                                      |                                             |                                                              |
|                                                           |                                             |                                                              |
| Channel 3: No Offset V None V                             |                                             |                                                              |
|                                                           |                                             |                                                              |
|                                                           |                                             |                                                              |
|                                                           |                                             |                                                              |
|                                                           |                                             |                                                              |
| Write                                                     |                                             | Reset H/W                                                    |
|                                                           |                                             |                                                              |

For basic single tone (static frequency) operation, use the default values for the *Modulation Type (FR1)* and *(FR2)* panels as shown above.

#### Channel Frequency Control Range panel

Set the min-max limits for the frequency control sliders in the Channel Tab.

#### *Enabled Channels* □ check boxes

In all cases one or more channels MUST be selected, depending on the active channels required. Ch0 = Channel0 or RF output 1, Ch1 = Channel1 or RF output 2 etc.

#### Link Channels D check box

When checked, this links all four channels to together. (The *Enabled Channels* check boxes will be greyed out) Channels Ch0, 1,2,3 will output exactly the same Frequency, Amplitude and Phase (F/A/P) values. Ch0 becomes the master. The value(s) set on Ch0 will be applied to the slave channels Ch1,2,and 3. Values on the Slave channels may be subsequently altered.

Link Channels only applies to single tone operation, (see Section 6, Channel Tab).

[Don't forget, press Write to load new values]

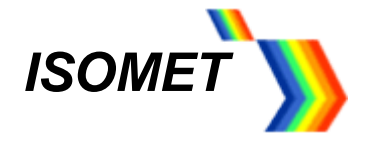

#### 5 DAC tab

| ) Isomet Syn                                      | thesizer Drive | er Tool v2.                                   | 23 (Conr                              | ected to | : iHHS I | ) Interfa | ace, firmv | vare versi | on Ver 1. | 02.11) |               |                       |    | × |
|---------------------------------------------------|----------------|-----------------------------------------------|---------------------------------------|----------|----------|-----------|------------|------------|-----------|--------|---------------|-----------------------|----|---|
| Setup Char                                        | nnel DAC AI    | DC   Image                                    | Direct                                |          |          |           |            |            |           |        |               |                       |    |   |
| P2 Out                                            | er Control     |                                               | •                                     |          | _j_      |           |            | •          |           | •      | 5.00V         | Read DAC              |    |   |
| DAC Wiper Co                                      | ontrol .       | 1<br>1                                        | •                                     | •        | •        | •         | •          | 1<br>1     | •         |        | 0.0%<br>98.4% |                       |    |   |
|                                                   |                | • •                                           | •                                     |          | •        | •         | •          | · ·        |           |        | 2.00V<br>0.0% | Read DAC<br>Store DAC |    |   |
| PORT C<br>HRP1<br>HRP2<br>HRP3<br>HRP4<br>INT_TR1 | PORT G         | Port F -<br>G Bi<br>Ext<br>MdIV<br>ACR<br>ACR | as<br>En<br>1x0<br>1x1<br>4<br>5<br>6 |          |          |           |            |            |           |        |               |                       |    |   |
| Read                                              | Read Wr        | ite                                           |                                       |          |          |           |            |            |           |        |               | Reset H/1             | N. |   |

The **<u>DAC</u>** tab allows the user to set the output amplitude level and select the control method.

#### MCU DAC Wiper Control panel:

This is a general purpose DAC output voltage: range 0 - 10V / 30mA (Connector J7, DAC\_O) Typical uses: Detector bias, Amplifier bias

#### DAC Wiper Control panel:

The default settings give maximum output.

- LVL\_D limits the DDS chip output current, maximum on RH side (0%) This wiper affects all RF outputs. Always active.
   The % scale is not calibrated to output power. Full range gives approximately 14dB power control, non-linear response. Default value 7%. For most uses, this should not need adjustment.
- LVL\_1 sets the amplifier gain, maximum on RH side (100%) This wiper controls all RF output levels. Active only if selected by the MdMx0 / MdMx1 check boxes in Port F panel (see below) The % scale is not calibrated to output power. Full range gives approximately 24dB power control, non-linear response.
- LVL\_0 sets the amplifier gain, maximum on RH side (100%) This wiper controls all RF output levels. Active only if selected by the MdMx0 / MdMx1 check boxes in Port F panel (see below) The % scale is not calibrated to output power. Full range gives approximately 24dB power control, non-linear response.

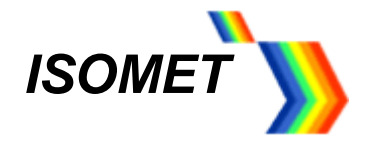

<u>Port F panel</u>:
□ MdMx0,
□ MdMx1 check boxes select the secondary amplitude control / modulation source.

Standard configuration,

A single external modulation input (MOD\_G) common to four outputs

| Active Control         | MdMx0 | MdMx1 | Comment                          |
|------------------------|-------|-------|----------------------------------|
| None                   | 0     | 0     | OFF (< 37dB)                     |
| MOD_G input J6, (0-5V) | 0     | 1     | Fast external modulation, common |
| LVL_0 slider           | 1     | 0     |                                  |
| LVL_1 slider           | 1     | 1     | Default                          |

Optional configuration. Independent external modulation

A separate external modulation input (MOD\_0,1,2,3) for each RF output.

| Active Control               | MdMx0 | MdMx1 | Comment                           |
|------------------------------|-------|-------|-----------------------------------|
| MOD_0,1,2,3 input J6, (0-5V) | 0     | 0     | Fast external modulation, indep't |
| None                         | 0     | 1     | OFF (< 37dB)                      |
| LVL_0 slider                 | 1     | 0     |                                   |
| LVL_1 slider                 | 1     | 1     | Default                           |

Typical applications both are checked (=1)

□ G\_BIAS : Solid state opto-relay, internal control. This is internally connected to the power amplifier stage of the iHSA-4. <u>Un</u>checked = Logic low = RF outputs enabled = Left orange LED "C"

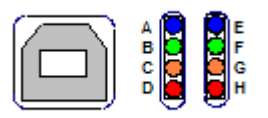

Note: a fault condition e.g. over temperature, will override this control and disable outputs

□ Ext-EN : Solid state opto-relay, external control. Floating contacts, 8 ohms on-resistance, 150mA, 100V max. Available for external equipment control (Connector J7, EQ\_En) Unchecked EXT\_EN = closed contacts = Left red LED "D"

□ ACR4...7 : Reserved for future use Box checked = Logic high (3v3)

*Port G* panel: ☐ **Bit3..0** = Read only. ☐ **Bit7..4** = General purpose digital I/O. Reserved for future use Box checked = High (3v3)

*Port C* panel: □ HRP1..4 = Read only signal monitor. Applies to RFA1160-4 Power amplifier only □ INT\_TRI = Reserved for future use

Box checked = High (3v3)

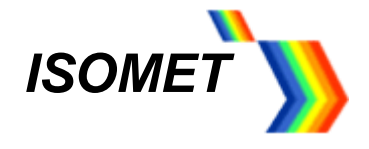

#### 6 CHANNEL tab

The *Channel* tab, is the main frequency control window. .

The user may enter values for Single Tone (static frequency) operation, Multi-level modulation and RAMP programming

**Basic features:** 

User defined Frequency slider range, limits set under **Setup** tab. 0-360deg Phase shift between outputs 0-100% Amplitude control

Configurations can be saved to PC disk

Frequency tuning response is limited by the speed of the USB II communication

#### Single Tone mode

| Setup         Channel         DAC         IDDE         Image         Direct           Channel 0         Channel 1         Channel 2         Channel 3             FREQ         PHASE         AMPL |    |
|----------------------------------------------------------------------------------------------------|----|
| Channel 0         Channel 1         Channel 2         Channel 3           FREQ         PHASE         AMPL         200         360         100                                                     |    |
| FREQ         PHASE         AMPL           200         360         100                                                                                                    |    |
| 200 360 100                                                                                                    |    |
|                                                                                                    |    |
|                                                                                                    |    |
|                                                                                                    |    |
|                                                                                                    |    |
|                                                                                                    |    |
|                                                                                                    |    |
|                                                                                                    |    |
|                                                                                                    |    |
|                                                                                                    |    |
|                                                                                                    |    |
|                                                                                                    |    |
|                                                                                                    |    |
|                                                                                                    |    |
|                                                                                                    |    |
|                                                                                                    |    |
| 80.000 0.00 50.00 (%)<br>(MH2) (%) (%)                                                                                                    |    |
| Channel Function Reg Config                                                                                                    |    |
| Default value: 000000 AFP Select: Disabled 💌 Sweep Options: Step 💌                                                                                                    |    |
| Actual value: 000300 Current: Full scale V Sweep Type: No dwell V                                                                                                    | el |
|                                                                                                    | •  |
| Write Reset H/W File Load File                                                                                                    | we |

Only the channels enabled under the **Setup** tab will be displayed Use the sliders to adjust and set the output frequency, phase and amplitude scaling.

Each channel is set independently. Select the appropriate **Channel** slider group tab. In the screen shot above, only two channels have been selected

*Config* panel: The profile inputs [P0...3] are multi-purpose. Their function depends on the operating mode. Not used for the basic single tone operation.

[Don't forget, press *Write* to load new values] [Also check *DAC* tab, Port F, **G\_BIAS** = <u>un</u>checked to enable RF output for iHSA-4]

This completes the basic driver configuration. Refer to Installation and AO Alignment section.

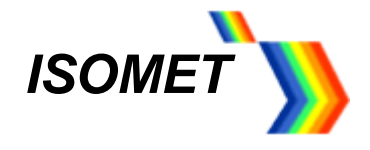

#### 6.1 Ramp or Sweep mode

Typical mode for AO Scanning applications, non-beam steered AO deflectors

a. To enable frequency, phase or amplitude sweep modes, the *Mod Level* under the *Setup* tab must be set to *2-level* 

| Store Channel Synthesizer Driver Tool V 2.32 (connected tox HHS 10) Interface, formware version Ver J.02.11)       X         Selected Target Synthesizer       Selected Target Synthesizer         Synthesizer Coverd I       Default value:       D00000         Proj Channel:       Perform Type (FR1)         Modulation Type (FR1)       Perform Type (FR1)       Projection Type (FR1)         Proj Channel:       2000       Program Type (Tot Tot Tot Tot Tot Tot Tot Tot Tot Tot                                                                                                    |                                                           |                        |                            |           |
|----------------------------------------------------------------------------------------------------|-----------------------------------------------------------|------------------------|----------------------------|-----------|
| Stetus       Channel       DAC       Image       Direct         Selectod Target Syntheszer                                                                                                    | Isomet Synthesizer Driver Tool v2.23 (Connected to: iHHS) | 10 Interface, firmware | version Ver 1.02.11)       | <u>×</u>  |
| Selected Target Synthesizer       Synthesizer       Synthesizer       Synthesizer       Modulation Type (FR1)       Pin/Channels       Pin/Channels       2/evel modulation on all channels, no BU/RD       Actual value:       D000000       Actual value:       D000000       Mattin Value:       D000000       Actual value:       D000000                                                                                                    | Setup Channel DAC ADC Image Direct                        |                        |                            |           |
| Synthesize: Course I<br>Modulation Type (FR1)<br>Mod Lee: 2-lord I<br>Ph(/Chandle 2-lerd modulation on all chandle, no RU/RD I<br>Actual value: 2000<br>Actual value: 2000<br>Write<br>Write<br>Mod Lee 2-lord I<br>Mod Lee 2-lord I<br>Mod Lee 2-lord | Selected Target Synthesizer                               |                        |                            |           |
| Moduletion Type (FR)     Default value:     Down       Mod Level:     2-fevel I     Default value:     Down       Pin/Channels:     2-fevel modulation on all channels, no RU/RD I     Actual value:     2000       Actual value:     D000000     Actual value:     2000                                                                                                    | Synthesizer: Generic -                                    |                        |                            |           |
| Mod Level:       2-level       Default value:       D000000         Ranp Select;       RulPD disabled       Default value:       2000         Projector;       Default value:       2000       Frequency Doubler         Actual value:       D000000       Actual value:       2000         Write       Mod Level:       2000       In Mit;         Write       Mod Level:       2000       Reset:                                                                                                    |                                                           |                        |                            |           |
| Mod Levis     2-loved T     Defruit Value:     D000000       Ramp Select1     RU/RD diabled T       Pin(Channel:     2-loved modulation on all channels, no RU/RD T       Actual value:     D000000                                                                                                    | Modulation Type (FR1)                                     | (FR2)                  | Enabled Channels           |           |
| Party Select, RU/RD disabled     Image: Channels, no RU/RD       Phi/Channel:     2-level modulation on all channels, no RU/RD       Actual value:     D000000         Actual value:     D000000         Max Mitz     2000 MHz         Virite     Reset: H/W                                                                                                    | Mod Level: 2-level  Default value: D00000                 | Default value: 2000    | I Ch0 I Ch1 I Ch2 I Ch3    |           |
| Write     Image: Channels, in the RU/RD *       Actual value:     D000000                                                                                                    | Ramp Select: PU/PD disabled                               |                        | Frequency Doubler          |           |
| Pin/Chennel:       2-level modulation on all channels, no SU/KD *         Actual value:       D000000         Actual value:       2000         Hax HHz       2000 MHz                                                                                                    |                                                           |                        | Changed Stream Control Dog |           |
| Actual value:         D000000         Actual value:         2000         Max HHz         200 MHz           Write         Write         Reset: H/W         Reset: H/W         Reset: H/W                                                                                                    | Pin/Channel: 2-level modulation on all channels, no RU/RD |                        | Min MHz                    | 10 MHz    |
| Actual value:         [2000]         Max MHz         200 MHz                                                                                                    |                                                           |                        |                            | 10 1012   |
|                                                                                                    | Actual value: D00000                                      | Actual value: 2000     | Max MHz                    | 200 MHz   |
|                                                                                                    | ·                                                         |                        |                            |           |
|                                                                                                    |                                                           |                        |                            |           |
|                                                                                                    |                                                           |                        |                            |           |
|                                                                                                    |                                                           |                        |                            |           |
|                                                                                                    |                                                           |                        |                            |           |
|                                                                                                    |                                                           |                        |                            |           |
|                                                                                                    |                                                           |                        |                            |           |
|                                                                                                    |                                                           |                        |                            |           |
|                                                                                                    |                                                           |                        |                            |           |
|                                                                                                    |                                                           |                        |                            |           |
|                                                                                                    |                                                           |                        |                            |           |
|                                                                                                    |                                                           |                        |                            |           |
| Write Reset H/W                                                                                                    |                                                           |                        |                            |           |
| Write Reset H/W                                                                                                    |                                                           |                        |                            | 1         |
|                                                                                                    | Write                                                     |                        |                            | Reset H/W |

b. The sweep modes are selected under the *Channel* tab.

| Some                   | Synthes                               | izer Dr                                                                                               | iver Tool v2.2                                                                                 | 3 (Connecte            | d to: iHHS IO Interface, firmware version Ver 1.02.11)                                                                                                    |           |                     |
|------------------------|---------------------------------------|----------------------------------------------------------------------------------------------------|------------------------------------------------------------------------------------------------|------------------------|----------------------------------------------------------------------------------------------------|-----------|---------------------|
| Setup                  | Channel                               | DAC                                                                                                   | ADC Image                                                                                      | Direct                 |                                                                                                    |           |                     |
| Channel                | 0 Cha                                 | nnel 1                                                                                                | Channel 2                                                                                      | Channel 3              |                                                                                                    |           |                     |
| 50<br>200<br>          | PHASE<br>360<br>0<br>0<br>0,00<br>(°) | AMPL<br>100<br>-<br>-<br>-<br>-<br>-<br>-<br>-<br>-<br>-<br>-<br>-<br>-<br>-<br>-<br>-<br>-<br>-<br>- | E0<br>200<br>-<br>-<br>-<br>-<br>-<br>-<br>-<br>-<br>-<br>-<br>-<br>-<br>-<br>-<br>-<br>-<br>- | FSRR:                  | Ramp up points: 5000 Delta T: 600000 Period: 0.3200000<br>Actual FDW Value: 78.0000742/day<br>Ramp down points: 100 Delta T: 1200000 Period: 0.3200000<br>Actual FDW Value: 1990.0000712/day |           |                     |
| Default 1<br>Actual vi | value: 00<br>alue: 8                  | 00000                                                                                                 | A                                                                                              | FP Select:<br>Current: | Frequency         Sweep Options:         Ramp           Full scale         Sweep Type:         No dwell                                                                                      |           |                     |
|                        |                                       |                                                                                                    | Write                                                                                          |                        |                                                                                                    | Reset H/W | File Load File Save |

In the screen shot above, a frequency ramp on Ch1 is selected. Start sweep (S0) 54MHz, End sweep (E0) 93MHz. Rising slope 300us total duration, 500 points, falling slope 120us and 100 points Full scale amplitude selected. Ramp mode, No dwell. Explanation below

#### **Channel Function Register Panel**

*AFP Select* pull down menu selects the parameter to be swept; Frequency, Phase or Amplitude. The fundamental slider is assigned the start value and an additional slider is displayed to set the end value.

Sweep Options pull down menu selects the sweep mode;

- Step is an instantaneous shift between two selected points.
- Ramp is a series of incremental steps between the start (S0) and end (E0) values.

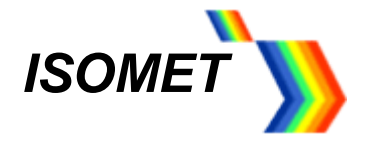

Sweep Type pull down menu selects the sweep characteristic for the RAMP mode only ;

- **No Dwell**: output returns to the start value immediately the end value is reached.
- Dwell: output ramps up on the +ve edge and down on the -ve edge of the control P0 (P1,2,3)

#### [Don't forget, press Write to load new values]

#### c. Linear Sweep Settings panel

If *Ramp* is selected, an addition panel is displayed allowing the user to program the rising and falling ramp characteristics. Uni- or bi-directional sweeps may be applied to either Frequency or Phase. (A limitation in the DDS chip prevents an amplitude ramp in this mode).

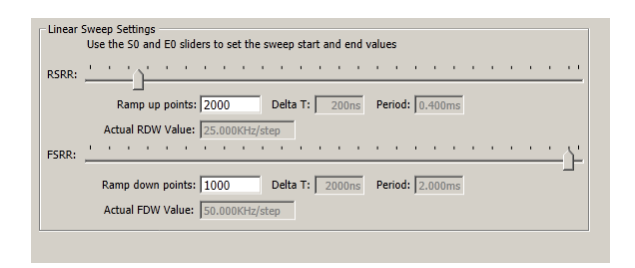

The RSRR slider defines the duration of the rising slope increment.

The value is displayed in the Delta T window

The number of rising ramp points are entered into the *Ramp up points* window. The total rising ramp time is displayed in the *Period* window.

*FSRR* slider and *Ramp down points* similarly define the falling slope. The falling slope only applies if *Dwell* is selected in the *Sweep Type* pull down menu.

#### For correct initialization, please ensure non-zero values in BOTH Delta T windows

(e.g. move the RSRR or FSRR slider at least 1 tick)

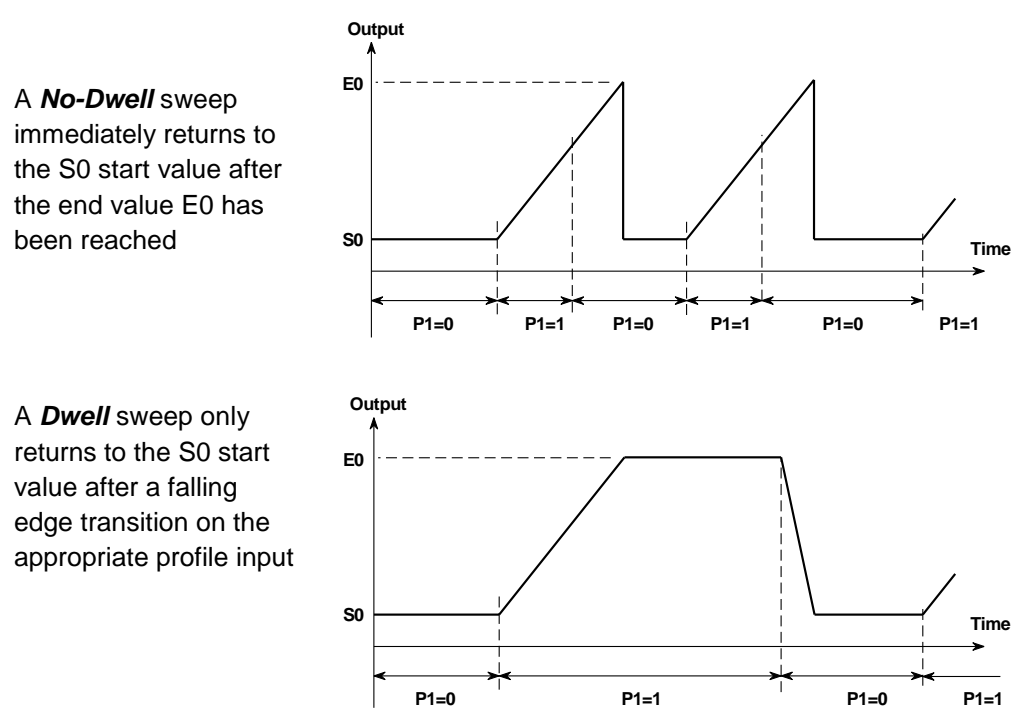

Both plots show a ramp on Ch1 ramp (output J2), controlled using input P1

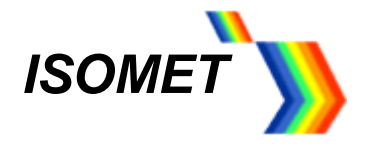

The sweep is initiated by toggling the profile input (P0..3) associated with the selected channel. All the Profiles Inputs are displayed in the **Config** panel under the **Channel** tab

> P0 = Channel 0 sweep control = RF output J1 P1 = Channel 1 sweep control = RF output J2 P2 = Channel 2 sweep control = RF output J3 P3 = Channel 3 sweep control = RF output J4

Check box *Ena* enables Ramp control using the P0..3 control inputs.

Check box *Psel* selects the source of the P0..3 sweep control inputs.

☑ Psel checked (high), selects external P0..3 inputs on the connector J6

□ *Psel* unchecked (low), selects USB/PC control of *P1* and *P2* check boxes, shown in the *Config* panels of this GUI.

[Don't forget, press Write to load new values]

d. <u>Step mode</u> is a two level sweep. It is essentially the same as 2-level modulation

| Somet           | Synthes     | izer Driv    | rer Tool v2     | 3 (Connected to: iHHS IO Interface, firmware version Ver 1.02.11) | ×                                  |
|-----------------|-------------|--------------|-----------------|-------------------------------------------------------------------|------------------------------------|
| Setup           | Channel     | DAC          | ADC Imag        | Direct                                                            |                                    |
| Channel         | 0 Cha       | nnel 1       | Channel 2       | Channel 3                                                         |                                    |
| FREQ            | PHASE       | AMPL         | CW1             |                                                                   |                                    |
| 200             | 360         | 100          | 200             |                                                                   |                                    |
| 1               | 1           | -            | 1               |                                                                   |                                    |
|                 |             |              |                 |                                                                   |                                    |
|                 |             |              |                 |                                                                   |                                    |
|                 |             |              |                 |                                                                   |                                    |
| -               | 1           |              |                 |                                                                   |                                    |
|                 | 1.1         | •            |                 |                                                                   |                                    |
|                 | 1.1         | 1            |                 |                                                                   |                                    |
| 1               |             | T            | 문               |                                                                   |                                    |
| -               |             |              |                 |                                                                   |                                    |
| -               |             | -            | •               |                                                                   |                                    |
| - i             |             |              |                 |                                                                   |                                    |
|                 | 1           |              | •               |                                                                   |                                    |
| 1               | 1.1         | -            | 1               |                                                                   |                                    |
| 10              | <u>,</u>    | <u> </u>     | 10              |                                                                   |                                    |
| 54.000<br>(MHz) | 0.00<br>(°) | 50.00<br>(%) | 93.000<br>(MHz) |                                                                   |                                    |
| Channel         | Function F  | Rea          |                 |                                                                   | Config                             |
| Default v       | value: 0    | 00000        |                 | FP Select: Frequency V Sweep Options: Step V                      |                                    |
| Actual va       | alue: 8     | 08100        |                 | Current: Half scale  Sweep Type: No dwell                         | □ P1 □ P <u>5</u> el<br>□ P2 □ Ena |
| _               |             | W            | /rite           |                                                                   | Reset H/W File Load File Save      |

Step mode may be applied to the Frequency, Amplitude or Phase. In the example screen shot above, frequency will switch between 54 and 93MHz Also *Half scale* amplitude selected. *Dwell/No dwell* has no function.

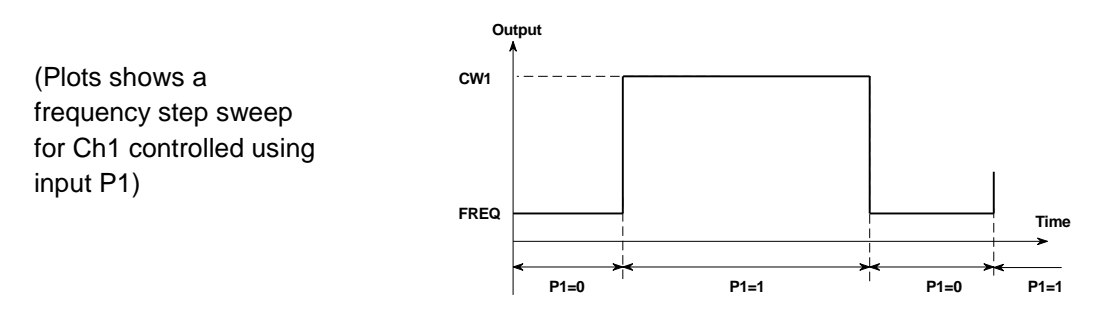

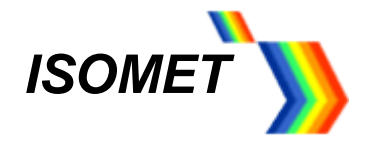

#### 6.2 *Multi-level modulation*

Typical mode for AOTF or multi-spot deflector applications.

The DDS chip contains 16 "profile" registers. These can be programmed to provide up to 16 levels of "modulation". <u>EITHER</u> frequency, amplitude or phase can be "modulated", on one or more active RF channels.

The maximum number of levels per output is given by the relatonship:  $2^{(Active channels)} x modulation levels = 16$ 

a. Under **Setup** tab, refer to the **Modulation Type (FR1)** panel For this explanation we will configure for 8-level frequency control on Channel 0(output J1)

Mod Level pull down menu, select 8-level

*Ramp Select* pull down menu, leave at *RU/RD disabled*. (If enabled, introduces automatic amplitude ramping of the DDS output)

*Pin/Channel* pull down menu, selects the active channels and control pins Example select *8-level modulation on Ch0* 

| Isomet Synthesizer Driver Tool v2.23 (Connected to: iHHS IO Interface, firmware                                                                                                    | version Ver 1.02.11)                                                                                                    |
|----------------------------------------------------------------------------------------------------|----------------------------------------------------------------------------------------------------|
| Setup Channel DAC ADC Image Direct                                                                                                    |                                                                                                    |
| Selected Target Synthesizer                                                                                                    |                                                                                                    |
| Mod Level:         Hevel = Merel = Default value:         [F82]           Mod Level:         Hevel = Merel = Default value:         D000000           Bang Select:         Hevel = Merel = Default value:         2000           Hord Level:         Hevel = Merel = Default value:         2000           PhylChannel:         Level = Merel = Merel | Enabled Channels<br>□ C do C fot C do 3<br>Frequency Doubler<br>□ Progenery Doubler<br>□ Channel Requercy Control Range |
| Actual value: 000200 Actual value: 2000                                                                                                    | Min MHz 200Hz Max MHz 200 MHz                                                                                           |
|                                                                                                    |                                                                                                    |
|                                                                                                    |                                                                                                    |
|                                                                                                    |                                                                                                    |
|                                                                                                    |                                                                                                    |
|                                                                                                    |                                                                                                    |
| Write                                                                                                    | Reset H/W                                                                                                    |

#### [Don't forget, press Write to load new values]

b. Select the Channel tab

#### For Channel 1, set AFB Select to Frequency

An additional 7 wipers will be displayed, allowing a total of 8 frequencies to be set. Adjust sliders to desired values.

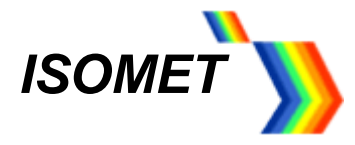

| Setup           | Channel     | DAC           | DC Ima           | ge Direc         |                  |                  |                  |                 |                  |         |
|-----------------|-------------|---------------|------------------|------------------|------------------|------------------|------------------|-----------------|------------------|---------|
| Channe          | 10          |               |                  |                  |                  |                  |                  |                 |                  |         |
| FREQ            | PHASE       | AMPL          | CW1              | CW2              | CW3              | CW4              | CW5              | CW6             | CW7              |         |
| 200             | 360         | 100           | 200              | 200              | 200              | 200              | 200              | 200             | 200              |         |
|                 |             | Γ             |                  |                  |                  | -                | -                |                 |                  |         |
|                 | :           | -             |                  |                  |                  |                  | -                |                 |                  |         |
|                 | 1           |               |                  |                  | · ·              |                  | -                |                 | •                |         |
| A               | 1           |               |                  |                  |                  |                  |                  |                 | •                |         |
|                 |             | -             |                  |                  |                  |                  |                  |                 |                  |         |
|                 |             |               | 1                | -                |                  | - T              | -                |                 | -T               |         |
|                 |             |               | 1 · T            | -                | -                |                  | - ÷              | -               | •                |         |
|                 | 1           | -             | -                | 1.1              | - ÷              | -                | -                | •               | •                |         |
| 11              | 1           |               |                  | T.               |                  |                  |                  |                 |                  |         |
| Ģ.              | 1.1         |               |                  |                  |                  |                  |                  | - ÷             |                  |         |
|                 | 1.1         | -             | -                | -                |                  | -                | -                |                 | •                |         |
|                 | :           |               | •                | -                | · ·              | -                | -                | -               | •                |         |
| t I I           |             |               |                  |                  |                  |                  |                  |                 |                  |         |
| 11              | :           |               |                  |                  |                  |                  | -                |                 |                  |         |
|                 | <u>,</u>    | - I           | 20               | 20               | 20               | 20               | 20               | 20              | 20               |         |
| 33.500<br>(MHz) | 0.00<br>(°) | 100.00<br>(%) | 128.000<br>(MHz) | 103.500<br>(MHz) | 108.500<br>(MHz) | 140.500<br>(MHz) | 122.500<br>(MHz) | 82.000<br>(MHz) | 141.000<br>(MHz) |         |
| Channel         | Function    | Reg           |                  |                  | _                |                  |                  |                 |                  | onfig — |
| Default         | ralue: 0    | 00000         |                  | AFP Selec        | t: Fr            | equency 💌        | Sweep            | Options:        | Step 💌           | P0 □    |
| Actual vi       | lue: 8      | 08300         |                  | Curren           | t: F             | ull scale 💌      | Swee             | p Type:         | No dwell 💌       | P1 🔽    |
|                 |             |               |                  |                  |                  |                  |                  |                 |                  | PZ I    |

#### [Don't forget, press Write to load new values]

c. Output control

The driver outputs respond to the set modulation levels by means of the 4 profiles inputs P0,1,2,3

P0 corresponds to Ch0 (iHSA output J1) P1 corresponds to Ch1 (iHSA output J2) P2 corresponds to Ch2 (iHSA output J3) P3 corresponds to Ch3 (iHSA output J4)

| Modulation Level | Profile Control | Active Channels |
|------------------|-----------------|-----------------|
|                  | P0 = MSB        |                 |
| 16 Lovol         | P1              | 000             |
| 10-Level         | P2              | One             |
|                  | P3 = LSB        | -               |
|                  | P0 = MSB        |                 |
| 8 L ovol         | P1              | 000             |
| 0-Level          | P2 = LSB        | One             |
|                  | P3 = X          | 9               |
| 4   aval         | P0 = MSB        | Two             |
| 4-Level          | P1 = LSB        | TWO             |
| 4                | P2 = MSB        | Two             |
| 4-Level          | P3 = LSB        | IWO             |

Check box *Ena* enables control using the P0..3 control inputs.

Check box *Psel* selects the source of the P0..3 sweep control inputs.

☑ Psel checked (high), selects external P0..3 inputs on the connector J6

□ *Psel* unchecked (low), selects USB/PC control of *P0,1,2* and *P3* check boxes, shown in the *Config* panels of this GUI.

[Don't forget, press Write to load new values]

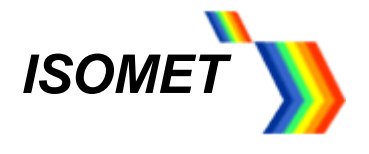

#### 6.3 File Save and Load

The *File Save* and *File Load* features available at the foot of the *Channel* tab allow the operating settings for the iHSA to be saved on and recalled from the host PC.

This includes all parameters for the Ramp and Miult-level modulation modes.

#### 7 ADC tab

The ADC tab provides diagnostic feedback

| ) Isomet Sy | nthesizer Driver Tool v2.23 (Connected to: iHHS IO Interface, firmware version Ver 1.02.11 | L)     |              |             | × |
|-------------|--------------------------------------------------------------------------------------------|--------|--------------|-------------|---|
| Setup Cł    | nannel DAC ADC Image Direct                                                                |        |              |             |   |
| ADC Input   | s                                                                                          |        |              |             |   |
| Fwd 1       |                                                                                            | 0.00%  | Scaled       |             |   |
| Fwd 2       |                                                                                            | 0.00%  | C Hex        |             |   |
| Fwd 3       |                                                                                            | 0.05%  |              |             |   |
| Fwd 4       |                                                                                            | 0.07%  | Read Analogs |             |   |
| Ref 1       |                                                                                            | 0.00%  |              |             |   |
| Ref 2       |                                                                                            | 0.00%  |              |             |   |
| Ref 3       |                                                                                            | 0.00%  |              |             |   |
| Ref 4       |                                                                                            | 0.00%  |              |             |   |
| Idc 1       | <u></u>                                                                                    | 0.00A  |              |             |   |
| Idc 2       | <u></u>                                                                                    | 0.00A  |              |             |   |
| Idc 3       |                                                                                            | 0.00A  |              |             |   |
| Idc 4       |                                                                                            | 0.00A  |              |             |   |
| Ext-T       |                                                                                            | 0.0°   |              |             |   |
| Int-T       |                                                                                            | 0.3°   |              |             |   |
| Vdc         |                                                                                            | 24.85V |              |             |   |
| An-IN       |                                                                                            | 0.04V  |              |             |   |
|             |                                                                                            |        |              |             |   |
|             |                                                                                            |        |              |             |   |
|             | Write                                                                                      |        |              | Reset H/W   |   |
|             |                                                                                            |        | _            | toot in the |   |

- An-In: (uses AIN15) Measures the voltage applied to connector J7, AIN15 General purpose ADC voltage input for external use. Maximum applied voltage +10V, minimum 0V, current 6mA.
- VDC: (uses AIN14) DC voltage applied to iHSA-4. Accuracy +/-5%
- *Ext\_T*: (Option). Displays the temperature of external equipment fitted with an AD590 sensor circuit.
- *Int\_T*: Displays the temperature of the iHSA-4 heat sink
- *Fwd 1..4* : (Indicates forward RF power. Option for use with RFA1160-4 only).
- Ref 1..4: (Indicates reflected RF power. Option for use with RFA1160-4 only).
- Idc 1..4: (Indicates power amp supply current. Option for use with RFA1160-4 only).

[Don't forget, press *Read Analogs* to update values]

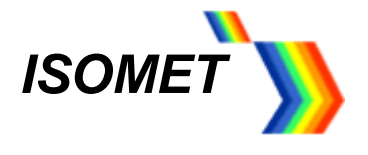

#### 8 IMAGE tab

The *Image* tab allows the user to control and program the iHSA output(s) using externally generated data files. The format must adhere to the *Image File Format* specification (see Section 17.2) and Isomet Image Generator Software is available to simplify Image file generation.

To view and edit Image these files, we recommend downloading hex editor software such as Hex Editor Neo by HDD Software Ltd.

Data can be loaded into one or both SDRAM memories and may be loaded into Bank1 whilst Bank0 data is outputting and visa-versa. Thus the user can flip-flop the load and play actions between memory banks.

Sequence:

Select Bank 0 Image File or Bank 1 Image File panel Browse for the location of the file Press Send Press Run

| ) Isomet Synthesizer | r Driver Tool v2.23 (C | onnected to: iHHS 10 Interface, firmware | version Ver 1.02.11)         | ×                                  |
|----------------------|------------------------|------------------------------------------|------------------------------|------------------------------------|
| Setup Channel DA     | AC ADC Image Di        | ect                                      |                              |                                    |
| Bank 0 Image File    |                        |                                          |                              |                                    |
| Image file:          | C:\Users\Mike\E        | ropbox\HigherSynth\Excel-BS-AODs\        | LS110\iHH files\Evr_12imgRp  | t_Dots_Sq_clk11_P2_Sqrs.ihh Browse |
|                      |                        |                                          |                              | Send Run Bank 0                    |
|                      |                        |                                          |                              | Outputting bank 0                  |
| Bank 1 Image File    |                        |                                          |                              |                                    |
| Image file:          | C:\Users\Mi            | ke\Dropbox\HigherSynth\Excel-BS-AC       | DDs\LS110\iHH files\Evr_12in | gRpt_81pt_clk02_P2_Sqrs.ihh Browse |
|                      |                        |                                          |                              | Send Run Bank 1                    |
|                      |                        |                                          |                              | Outputting bank 1                  |
| Image Status         |                        |                                          |                              |                                    |
| FPGA version:        | 1_5_159 Input          | ank: 0 Output bank: 1                    | Image output status: running | Stop Output                        |
|                      | SOI cou                | nt: 16421                                | Image in progress: 4 (")     | Refresh Status                     |
|                      | DA state               | e: 1                                     | Tacho count: 129             |                                    |
|                      | Status u               | pdates: 133                              | Repeats: 15                  |                                    |
|                      |                        |                                          |                              |                                    |
|                      | Write                  |                                          |                              | Reset H/W                          |

RF power limits are set under the **DAC** tab.

*Image status* panel provides diagnostics and progress of the outputting file.

A file may contain more than one Image and each Image may be repeated. Tacho indicates the current frequency point being output.

The iHSS/iHSA can be programmed to generate additional digital and analog control signals on connector J6. These are synchronous to the RF output generation and thus enables the iHHS/iHSA to be used as master controller in complex laser systems.

The image file header data defines the output clock and trigger signal parameters. If external signals are selected, these are connected to J6

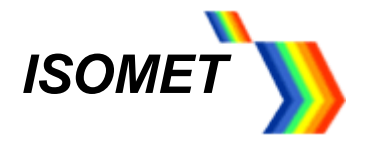

#### 9 DIRECT tab

The *Direct* tab provides readback of the internal registers in the DDS chip This is for diagnostic purposes.

Values can also be input directly and edited in this mode. Use this method with Caution.

| Somet S | Isomet Synthesizer Driver Tool v2.23 (Connected to: iHHS IO Interface, firmware version Ver 1.02.11) |                     |          |      |          |             |  |  |  |
|---------|----------------------------------------------------------------------------------------------------|---------------------|----------|------|----------|-------------|--|--|--|
| Setup C | hannel   DAC   AD                                                                                    | Channel 2 Channel 2 | 1        |      |          |             |  |  |  |
| Channer | Channel 1                                                                                            |                     | 1        |      |          |             |  |  |  |
| CFR     | 808300                                                                                               | CW1                 | 4189374B | CW8  | 0A3D70A3 |             |  |  |  |
| CFTW0   | 2AC08312                                                                                             | CW2                 | 0A3D70A3 | CW9  | 0A3D70A3 |             |  |  |  |
| CPOW0   | 0000                                                                                                 | CW3                 | 0A3D70A3 | CW10 | 0A3D70A3 |             |  |  |  |
| ACR     | 0013FF                                                                                               | CW4                 | 0A3D70A3 | CW11 | 0A3D70A3 |             |  |  |  |
| LSRR    | 0000                                                                                                 | CW5                 | 0A3D70A3 | CW12 | 0A3D70A3 |             |  |  |  |
| RDW     | 00000000                                                                                             | CW6                 | 0A3D70A3 | CW13 | 0A3D70A3 |             |  |  |  |
| FDW     | 00000000                                                                                             | CW7                 | 0A3D70A3 | CW14 | 0A3D70A3 |             |  |  |  |
|         |                                                                                                    |                     |          | CW15 | 0A3D70A3 |             |  |  |  |
|         |                                                                                                    |                     |          |      |          |             |  |  |  |
|         |                                                                                                    |                     |          |      |          |             |  |  |  |
|         | Contro                                                                                               | Registers           |          |      |          |             |  |  |  |
|         | CSR                                                                                                  | 04 FR1 D000         | 00 FR2 2 | 000  | Read     | Erase Flash |  |  |  |
|         |                                                                                                    |                     |          |      |          |             |  |  |  |
|         |                                                                                                    |                     |          |      |          |             |  |  |  |
|         |                                                                                                    |                     |          |      |          |             |  |  |  |
|         | Wri                                                                                                  | te                  |          |      |          | Reset H/W   |  |  |  |

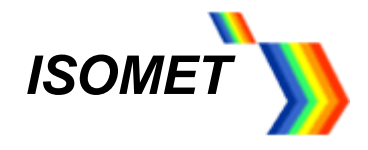

#### 10 LED Indicator and Monitor outputs

The two front panel tri-colour LED sets indicate the operating state.

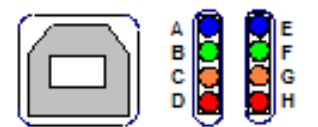

#### Top left BLUE - A: Normal condition is ON

LED will illuminate BLUE when DC power is applied.

#### Middle left GREEN - B: Normal condition is Beating ON-OFF

LED will every illuminate GREEN every 3 seconds when initialization is completed

#### Middle left ORANGE – C: Normal condition is ON

LED will illuminate ORANGE when G\_BIAS is active and RF power amplifiers are enabled. LED will not light if :

- external interlocks are not connected
- driver heatsink temperature exceeds 50degC
- G\_BIAS not enabled (un-checked) in software

#### Bottom left RED - D:

LED will illuminate RED when Ext\_En is active and external equipment is enabled. (if connected)

#### Top right BLUE - E: Normal condition is OFF

LED will illuminate BLUE when there is a fault condition. Fault conditions:

- DC power is below 15Vdc or above 28Vdc
- Driver over temperature.

#### Middle right GREEN – F: Normal condition is ON

LED will illuminate YELLOW when the DC supply voltage is within limits Limits: 30V > v > 15V

<u>Middle right ORANGE – G:</u> Reserved for future use

#### Bottom right RED – H: Normal condition is OFF, not blinking

LED will blink RED when driver temperature is outside recommended limits Limits:  $50^{\circ}C > T > 7^{\circ}C$ .

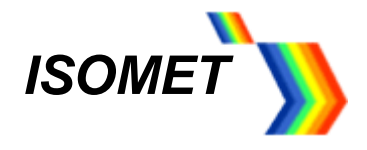

#### 11 Resetting

To correct a fault condition, it will be necessary to reset the driver.

- USB communication is operating:
- a. Using the GUI, press the **Reset H/W** button on lower right of screen. - or -
- b. RESET the driver by momentary connecting pin 12 to pin 25 on J7
  - USB./ Isomet GUI not operating:
- c. Turn the DC power OFF and ON - or -
- d. RESET the driver by momentary connecting pin 12 to pin 25 on J7

#### 12 Installation and AO alignment

The procedure below applies to all type of AO devices operating at a fixed centre frequency. This method may also be used for the initial alignment of swept frequency devices such as AO deflectors and AOTF's. See Figure 3, however the initial procedure uses the Isomet GUI only and requires no external control inputs.

Adjustment of the RF output power is best done with iHSA driver connected to the acousto-optic device. When shipped, the iHSA driver output power is set to give 250mW maximum per output at 80MHz.

The optimum RF power level required for the modulator to produce maximum first order intensity will be differ depending in the laser wavelength. Applying RF power in excess of this optimum level will cause a decrease in first order intensity (a false indication of insufficient RF power) and makes accurate Bragg alignment difficult. It is therefore recommended that initial alignment be performed at a low RF power level.

- a. With the DC power supply off, connect the DC power to input J8.
- b. Connect the SMA connectors J1, J2, J3 and J4 to the acousto-optic RF inputs or to  $50\Omega$  RF load(s).
- c. Connect the Interlock connector J5 (mini 4-pin snap type). Connection is made to the <u>Interlock</u> of the acousto-optic device or to a mating plug with shorting link. (supplied, see page 30).
- d. Apply the DC supply voltage.

At this stage, ensure there are no connections to the high density connectors J6 and J7. The initial alignment should be made at the AO centre frequency at less than half RF power. Referring to the single tone basic setup described above;

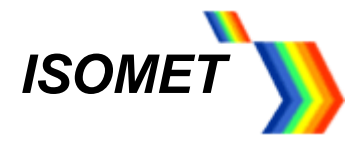

e. Tune the iHSA-4 frequency to match the AO centre frequency using the *FREQ* slider Adjust the RF power by setting the *AMPL* slider to 30%

Check in **DAC** tab:

LVL\_D = 7% LVL\_1 = 100% (Port F) MdMx0 is ☑ MdMx1 is ☑ G\_BIAS is □

[Press Read buttons to update]

f. Input the laser beam toward the centre of either aperture of the AOM. Ensure the polarization is correct for the AO crystal and the beam height does not exceed the active aperture height of the AOM. Start with the laser beam normal to the input optical face of the AOM.

Observe the diffracted first-order output from the acousto-optic modulator and the undeflected zeroth order beam. Adjust the input angle (rotate the modulator) very slightly to maximise the first order beam intensity.

g. After the input angle has been optimized, slowly increase the RF power by increasing the AMPL slider until maximum intensity is obtained in the first order.

The RF power may also be adjusted using the digital pot settings as described in the **DAC** tab section

#### 12.1 AO Scanning applications, non-Image mode

Follow the above procedure to set the AO device Bragg angle and RF power. Use the RAMP or Multi-level modes as described above setting the highest and lowest frequencies within the AO device bandwidth limits.

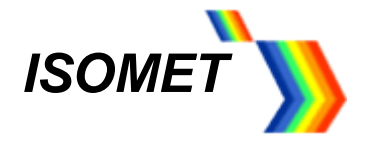

#### 12.2 AO scanning applications, Image mode

Follow the above procedure to set the AO device Bragg angle and RF power. Use the Image modes to input the appropriate image file If an AO deflector is supplied with the iHSA-4, example Image files will usually be provided.

Refer to Application Note: Using the Image File Generator.

Example: Beam steered AO deflector at 830nm

Image Data file: Evr1\_LS\_128pt\_P2\_clk08\_fc161\_A130-600-2-2.ihh Description: Repeating line scan of 128 frequency points Internal output clock set with 8usec period Frequency sweep centred at 160MHz Amplitude weighted to compensate for PA frequency response

Resultant RF power sweep

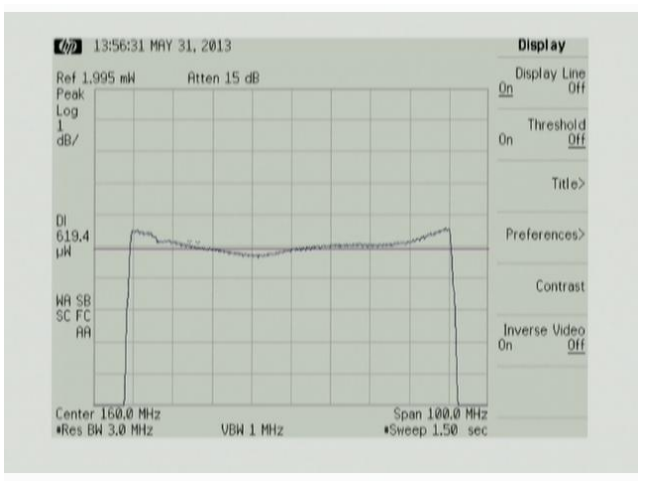

<u>Set-up</u> (Ext Clock not required for the test file above)

(cont'd)

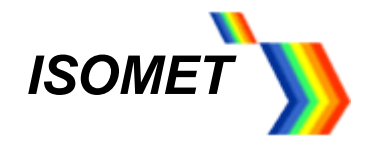

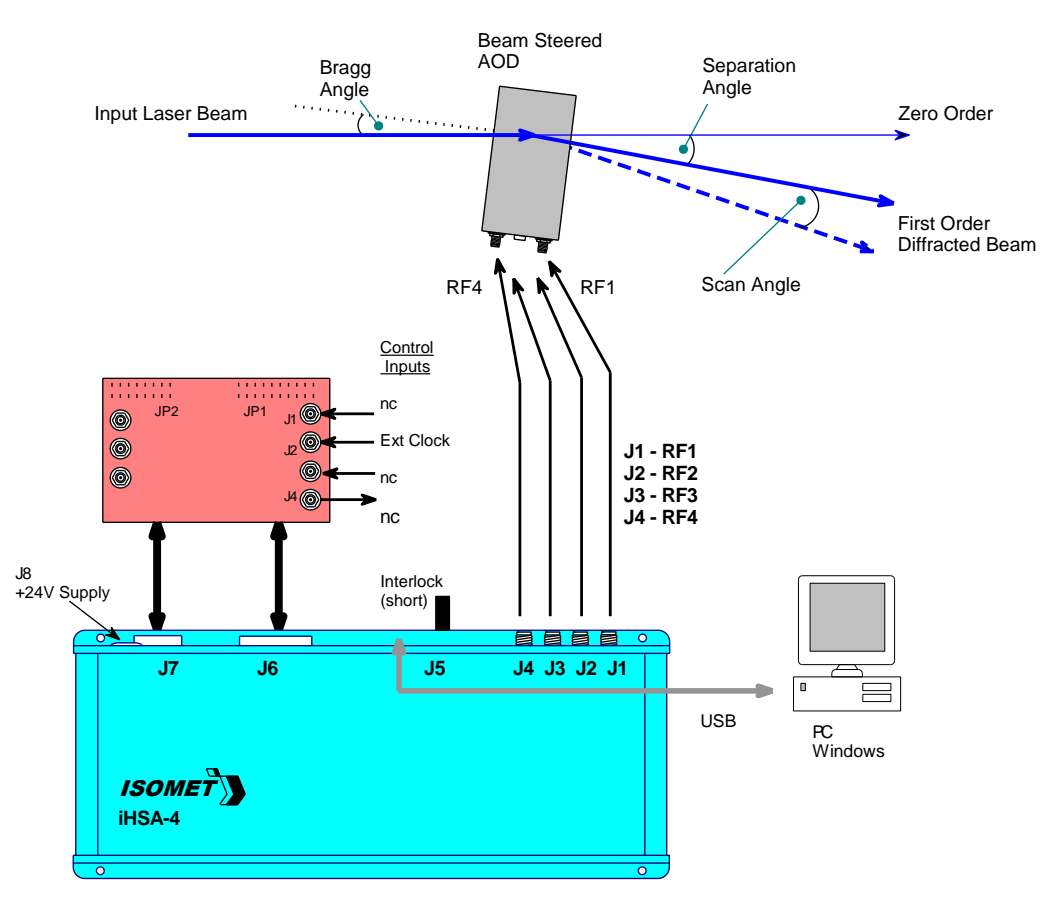

#### Measured optical power of scanned first order beam

Continuous uni-directional scans

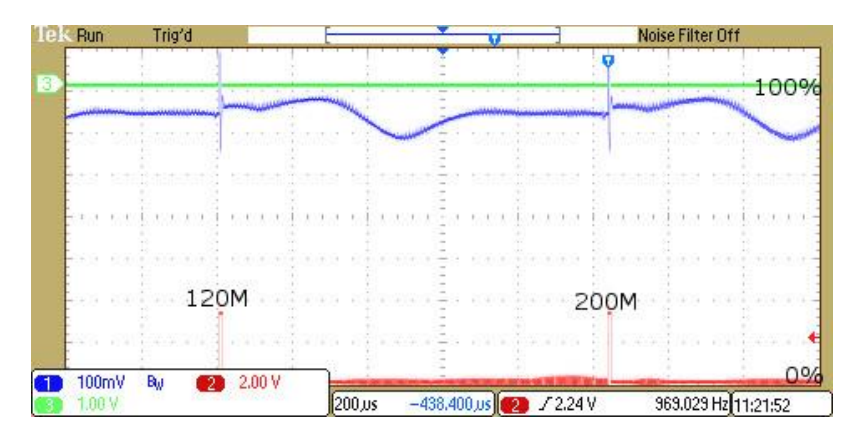

Vertical Scale: First Order Diffraction Efficiency (DE), 0% to 100% as shown

Horizontal Scale: Drive Frequency, 120 MHz to 200 MHz, as marked

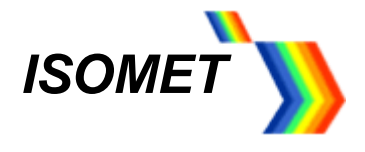

#### 13 AO device maintenance

#### Cleaning

It is of utmost importance that the optical apertures of the AO device are kept clean and free of contamination. When the device is not in use, the apertures may be protected by a covering of masking tape. When in use, frequently clean the apertures with a pressurized jet of filtered, dry air.

Over time it may be necessary to wipe the A/R coated optical surfaces of atmospherically deposited films. Although the coatings are hard and durable, care must be taken to avoid gouging of the surface and leaving residues. It is suggested that the coatings be wiped with a soft ball of brushed (short fibres removed) cotton, slightly moistened with clean alcohol. Before the alcohol has had time to dry on the surface, wipe again with dry cotton in a smooth, continuous stroke. Examine the surface for residue and, if necessary, repeat the cleaning.

#### Troubleshooting

No troubleshooting procedures are proposed other than a check of alignment and operating procedure. If difficulties arise, take note of the symptoms and contact the manufacturer.

#### **Repairs**

In the event of deflector malfunction, discontinue operation and immediately contact Isomet or local representative. Due to the high sensitive of tuning procedures and the possible damage which may result, no user repairs are allowed. Evidence that an attempt has been made to open the optical head will void the manufacturer's warranty.

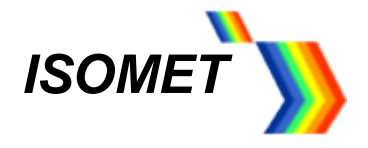

### 14 Technical Specifications,

| Maximum Frequency Bandwidth                                                         | n (full range):<br>Option -e: | 10 – 200 MHz<br>150 – 350 MHz                                                                                                    |
|-------------------------------------------------------------------------------------|-------------------------------|----------------------------------------------------------------------------------------------------|
| Outputs:                                                                            |                               | Quad independent outputs, phase continuous                                                                                                 |
| Maximum Output Power per out                                                        | tput:<br>iHSA-4<br>iHHS-4     | 31dBm typical. (>1.2W)<br>0dBm typical. (>1mW)                                                                                             |
| Peak power adjustment range:<br>Output power flatness:<br>Harmonics:                |                               | <ul> <li>&gt;20dB via digital potentiometer</li> <li>&lt; +/- 1dB per octave, with no amplitude programming</li> <li>&gt; 25dBc</li> </ul> |
| Frequency resolution (full range<br>Frequency stability                             | e):                           | 32 bit<br>+/- 50ppm<br>Internal reference clock, common to all outputs                                                                     |
| Frequency settling time:<br>Max' frequency sweep rate (Rat                          | mp mode):                     | < 100nsec<br>5 MHz/usec, typical                                                                                                    |
| Max' data output rate (Image m                                                      | ode):                         | Single active output: 2.0MHz<br>Dual active outputs: 1.0MHz<br>Quad active output: 0.5MHz                                                  |
| Phase resolution:<br>Phase control:                                                 |                               | 14 bit<br>+/- 180deg differential between outputs                                                                                          |
| Amplitude resolution:<br>Amplitude modulation, external<br>* Available configuratio | input(s) *:<br>ons            | 10 bit<br>0 – 5V (zero to max)<br>One input all channels (standard), Override, Disable<br>One input per channel (option),                  |
| RF On:Off modulation contrast                                                       | ratio:                        | >37dB                                                                                                    |
| DC Supply:                                                                          |                               | +24V nominal @ 3A iHSA-4 ; 0.7A iHHS-4<br>(Input voltage range +18V to +30V)                                                               |
| Communications:                                                                     |                               | USB II, 480Mbps.                                                                                                    |
| Logic / Control Inputs:<br>Analog Inputs:                                           |                               | +3V3 logic compatible, +5V tolerant<br>0V minimum, +5V maximum, except where specified.                                                    |
| Memory capacity:                                                                    |                               | 1M frequency data points per bank<br>(4 active channels per point)                                                                         |
| Mechanical package:                                                                 |                               | Aluminium shielded case. See Figure 1                                                                                                    |

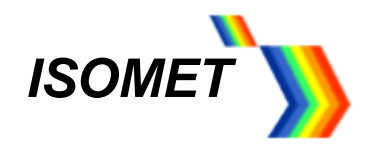

### 15 Connection Summary

| Туре                                    |
|-----------------------------------------|
| Digital                                 |
| Analog                                  |
| Isolated Contact, rated 100V, 150mA max |
| Input                                   |
| Output                                  |
| Bidirectional                           |
| Do Not Connect                          |
| Digital Ground                          |
| Analog Ground                           |
| Not connected                           |
|                                         |

J8 DC VOLTAGE INPUT J8-Cable TA3F

| J8 DC pov  | ver | 3 way XLR TINI Q-G |              | +Vdc (24V)                       |
|------------|-----|--------------------|--------------|----------------------------------|
| <u>Pin</u> |     | <b>Description</b> | <u>Type</u>  | 0Vdc                             |
| 3          |     | -                  | A 1          | Female Cord Plug                 |
| 2          | Vdc | 12-28Vdc, 2A       | A_In<br>A_In | Rear side solder receptacle view |

#### J6 Control 1

#### 40 way Amplimite High Density IDC D-type

| <u>Main</u> | (Options)                                                                                                    | Main Description                                                                                                    | <u>Type</u>                                                                                                    | <u>Pin</u>                                                                                                    |                                                                                                    |
|-------------|----------------------------------------------------------------------------------------------------|----------------------------------------------------------------------------------------------------|----------------------------------------------------------------------------------------------------|----------------------------------------------------------------------------------------------------|----------------------------------------------------------------------------------------------------|
| EXT_TRG     |                                                                                                    | External Trigger                                                                                                    | D_In                                                                                                    | 40                                                                                                    | DGnd                                                                                                    |
| EXT_CLK     |                                                                                                    | External Clock                                                                                                    | D_In                                                                                                    | 39                                                                                                    | DGnd                                                                                                    |
| SDOR0       |                                                                                                    | Sync Reg bit0                                                                                                    | D_Out                                                                                                    | 38                                                                                                    | DGnd                                                                                                    |
| SDOR1       |                                                                                                    | Sync Reg bit1                                                                                                    | D_Out                                                                                                    | 37                                                                                                    | DGnd                                                                                                    |
| SDOR2       |                                                                                                    | Sync Reg bit2                                                                                                    | D_Out                                                                                                    | 36                                                                                                    | DGnd                                                                                                    |
| SDOR3       |                                                                                                    | Sync Reg bit3                                                                                                    | D_Out                                                                                                    | 35                                                                                                    | DGnd                                                                                                    |
| SDOR4       |                                                                                                    | Sync Reg bit4                                                                                                    | D_Out                                                                                                    | 34                                                                                                    | DGnd                                                                                                    |
| SDOR5       |                                                                                                    | Sync Reg bit5                                                                                                    | D_Out                                                                                                    | 33                                                                                                    | DGnd                                                                                                    |
| SDOR6       |                                                                                                    | Sync Reg bit6                                                                                                    | D_Out                                                                                                    | 32                                                                                                    | DGnd                                                                                                    |
| SDOR7       |                                                                                                    | Sync Reg bit7                                                                                                    | D_Out                                                                                                    | 31                                                                                                    | DGnd                                                                                                    |
| P0          | (SDOR8)                                                                                                    | Profile 0                                                                                                    | D_In                                                                                                    | 30                                                                                                    | DGnd                                                                                                    |
| P1          | (SDOR9)                                                                                                    | Profile 1                                                                                                    | D_In                                                                                                    | 29                                                                                                    | DGnd                                                                                                    |
| P2          | (SDOR10)                                                                                                    | Profile 2                                                                                                    | D_In                                                                                                    | 28                                                                                                    | DGnd                                                                                                    |
| P3          | (SDOR11)                                                                                                    | Profile 3                                                                                                    | D_In                                                                                                    | 27                                                                                                    | DGnd                                                                                                    |
| X_BANK      |                                                                                                    | Ext Memory bank Select                                                                                                    | D_In                                                                                                    | 26                                                                                                    | DGnd                                                                                                    |
| OHL         |                                                                                                    | NC                                                                                                    | D_In                                                                                                    | 25                                                                                                    | DGnd                                                                                                    |
| SDAC_0      | * MOD_0                                                                                                    | Sync DAC Analog Output                                                                                                    | A_Out /(* A_In)                                                                                                    | 24                                                                                                    | AGnd                                                                                                    |
| * MOD_G     | * MOD_1                                                                                                    | Analog Modulation In, all channels                                                                                                    | A_In                                                                                                    | 23                                                                                                    | AGnd                                                                                                    |
| nc          | * MOD_2                                                                                                    | NC                                                                                                    | A_In                                                                                                    | 22                                                                                                    | AGnd                                                                                                    |
| nc          | * MOD_3                                                                                                    | NC                                                                                                    | A_In                                                                                                    | 21                                                                                                    | AGnd                                                                                                    |
|             | Main<br>EXT_TRG<br>EXT_CLK<br>SDOR0<br>SDOR1<br>SDOR2<br>SDOR3<br>SDOR4<br>SDOR5<br>SDOR6<br>SDOR6<br>SDOR7<br>P0<br>P1<br>P2<br>P3<br>X_BANK<br>OHL<br>SDAC_0<br>* MOD_G<br>nc<br>nc | Main         (Options)           EXT_TRG         EXT_CLK           SDOR0         SDOR1           SDOR1         SDOR2           SDOR3         SDOR3           SDOR4         SDOR5           SDOR5         SDOR6           SDOR7         P0           P1         (SDOR10)           P3         (SDOR10)           P3         (SDOR10)           SDAC_0         * MOD_0           * MOD_G         * MOD_1           nc         * MOD_3 | Main(Options)Main DescriptionEXT_TRGExternal TriggerEXT_CLKExternal ClockSDOR0Sync Reg bit0SDOR1Sync Reg bit1SDOR2Sync Reg bit2SDOR3Sync Reg bit3SDOR4Sync Reg bit5SDOR6Sync Reg bit6SDOR7Sync Reg bit7P0(SDOR8)P1(SDOR9)P1(SDOR9)P2(SDOR10)P3(SDOR10)P3(SDOR10)P4NCSDAC_0* MOD_0SDAC_0* MOD_1Analog Modulation In, all channelsnc* MOD_3NC | Main(Options)Main DescriptionTypeEXT_TRGExternal TriggerD_lnEXT_CLKExternal ClockD_lnSDOR0Sync Reg bit0D_OutSDOR1Sync Reg bit1D_OutSDOR2Sync Reg bit2D_OutSDOR3Sync Reg bit3D_OutSDOR4Sync Reg bit4D_OutSDOR5Sync Reg bit5D_OutSDOR6Sync Reg bit6D_OutSDOR7Sync Reg bit7D_OutSDOR7Sync Reg bit7D_OutP0(SDOR8)Profile 0D_InP1(SDOR9)Profile 1D_InP2(SDOR10)Profile 2D_InP3(SDOR11)Profile 3D_InY_BANKExt Memory bank SelectD_InOHLNCD_InSDAC_0*MOD_0Sync DAC Analog OutputA_Out /(* A_In)*MOD_G*MOD_1Analog Modulation In, all channelsA_Innc*MOD_3NCA_In | Main(Options)Main DescriptionTypePinEXT_TRGExternal TriggerD_ln40EXT_CLKExternal ClockD_ln39SDOR0Sync Reg bit0D_Out38SDOR1Sync Reg bit1D_Out37SDOR2Sync Reg bit2D_Out36SDOR3Sync Reg bit3D_Out35SDOR4Sync Reg bit4D_Out31SDOR5Sync Reg bit5D_Out31SDOR6Sync Reg bit6D_Out31SDOR7Sync Reg bit7D_Out31P0(SDOR8)Profile 0D_In30P1(SDOR9)Profile 1D_In29P2(SDOR10)Profile 3D_In29P3(SDOR11)Profile 3D_In21SDAC_0* MOD_0Sync DAC Analog OutputA_Out /* A_In)24* MOD_G* MOD_1Analog Modulation In, all channelsA_In22nc* MOD_3NCA_In21 |

\* MOD-n input = 0 - 5.0V

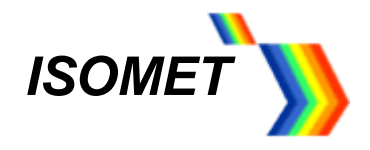

#### J7 Control 2

#### 26 way Amplimite High Density IDC D-type

| <u>Pin</u> | <u>Main</u> | <u>(Alt)</u> | <b>Description</b>     | Type  | <u>Pin</u> |       |
|------------|-------------|--------------|------------------------|-------|------------|-------|
| 13         | EQ_EN       |              | External Equip Enable  | C_Out | 26         | C_Out |
| 12         | /RST        |              | - Reset                | D_ln  | 25         | DGnd  |
| 11         | DAC_O       |              | 0-10V Analog output    | A_Out | 24         | DGnd  |
| 10         | ADC_1       |              | 0-10V ADC input        | A_In  | 23         | DGnd  |
| 9          | dnc         | (ADC_2)      | DO NOT CONNECT         | A_In  | 22         | DGnd  |
| 8          | DIO0        | (MA0)        | Async digital I/O bit0 | D_ln  | 21         | DGnd  |
| 7          | DIO1        | (MA1)        | Async digital I/O bit1 | D_ln  | 20         | DGnd  |
| 6          | DIO2        | (MA2)        | Async digital I/O bit2 | D_ln  | 19         | DGnd  |
| 5          | DIO3        |              | Async digital I/O bit3 | D_I/O | 18         | DGnd  |
| 4          | DIO4        |              | Async digital I/O bit4 | D_I/O | 17         | DGnd  |
| 3          | DIO5        |              | Async digital I/O bit5 | D_I/O | 16         | DGnd  |
| 2          | DIO6        |              | Async digital I/O bit6 | D_I/O | 15         | DGnd  |
| 1          | DIO7        |              | Async digital I/O bit7 | D_I/O | 14         | DGnd  |

#### J5 AO Interlock

#### 4 way Binder 719

| <u>Pin</u> |         | <b>Description</b>   | Туре  |
|------------|---------|----------------------|-------|
| 1          | AO_INT+ | Interlock/Thermostat | A_Out |
| 2          | AO_INT- | Interlock/Thermostat | A_In  |
| 3          | VB1     | Sensor Bias          | A_Out |
| 4          | Temp    | Sensor Signal        | A_In  |

#### **J5** Connections

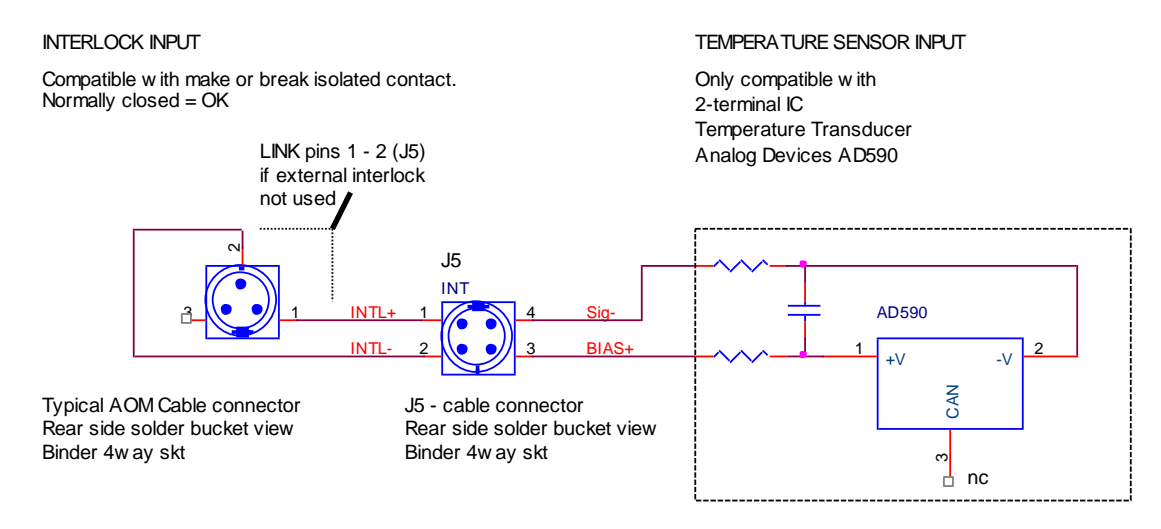

Note: Some versions of the iHSA may be fitted with 3-pin connector for J5 In this case, INTL+ and INTL- are on pins 1 and 2 respectively.

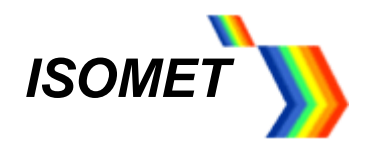

### 15.1 Example external connections

J6 Connection for Image mode with:

External Trigger, Clock inputs External amplitude control MOD\_G

Synchronous data output signal (x1) Synchronous analog out[t signal (x1)

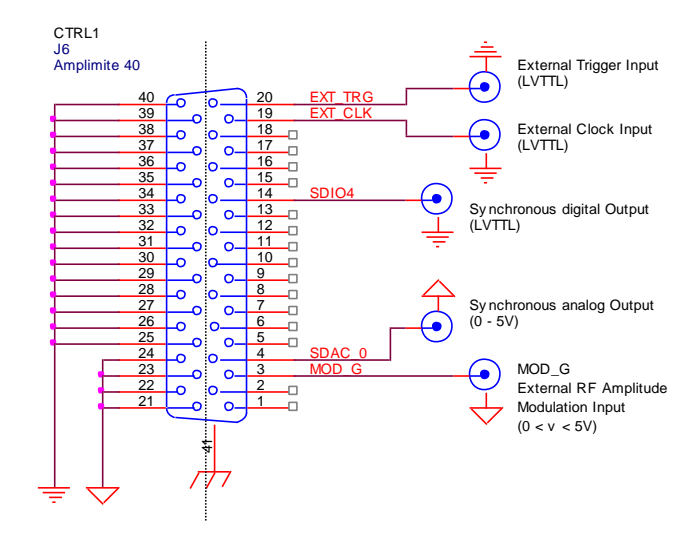

J7 Connection for:

Analog ADC read Analog output write

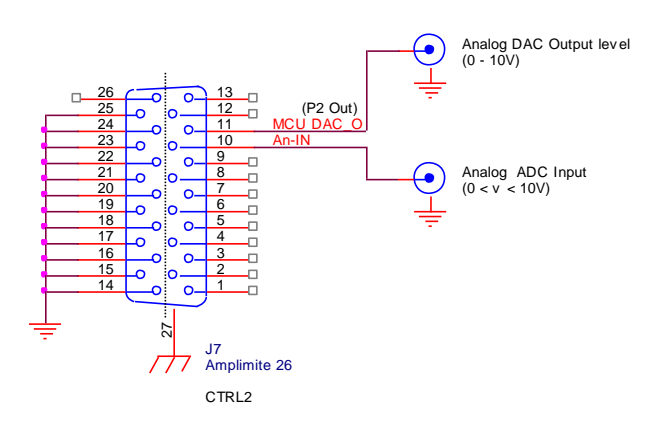

J7 Connection for:

Reset switch

Equipment relay control

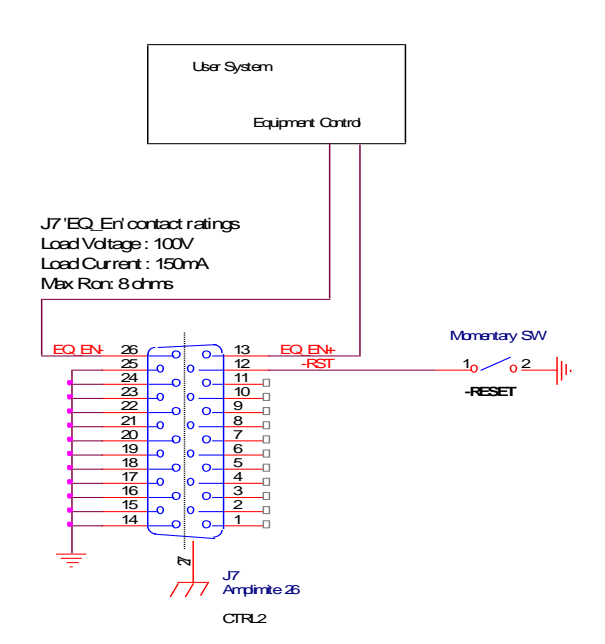

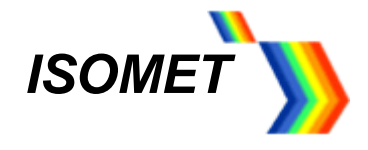

#### 16 Profile Pin control input characteristics

For the Sweep and Multi–level modulation modes, the output responds to a change initiated by the profile control inputs within 100nsec.

The Profile inputs are multifunctional and depend on the mode of operation.

- P0 corresponds to Ch0 (iHSA output J1) P1 corresponds to Ch1 (iHSA output J2)
- P2 corresponds to Ch2 (iHSA output J3)
- P3 corresponds to Ch3 (iHSA output J4)

Connections on J6 for external Profile control of RAMP or Multi-level modulation.

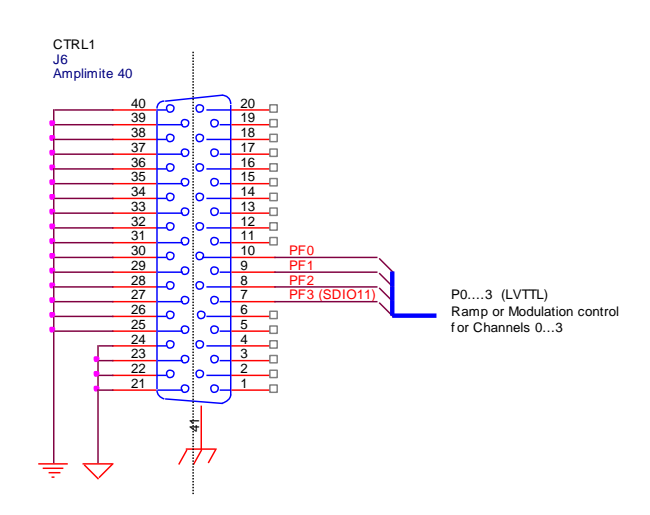

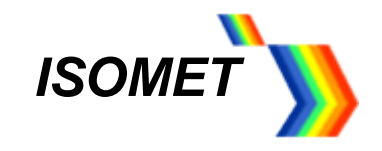

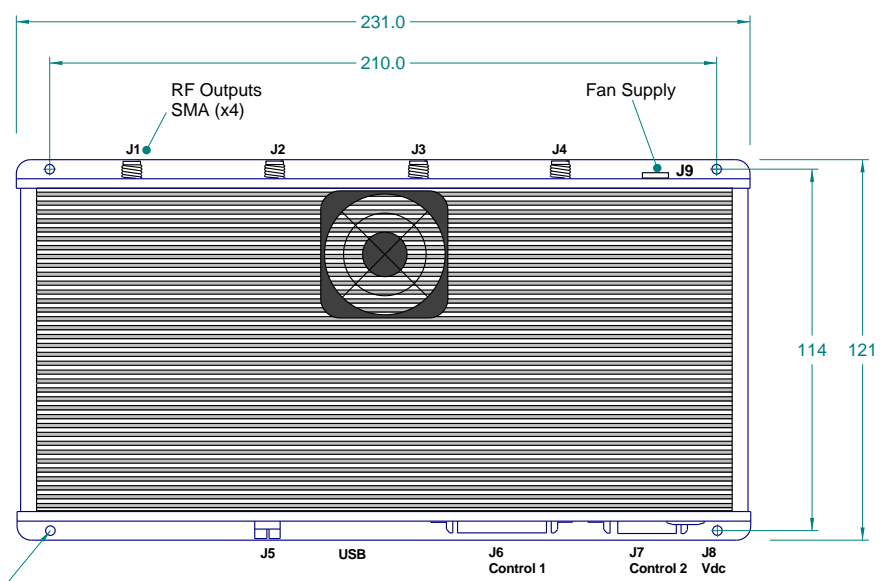

3.3mm dia (x4)

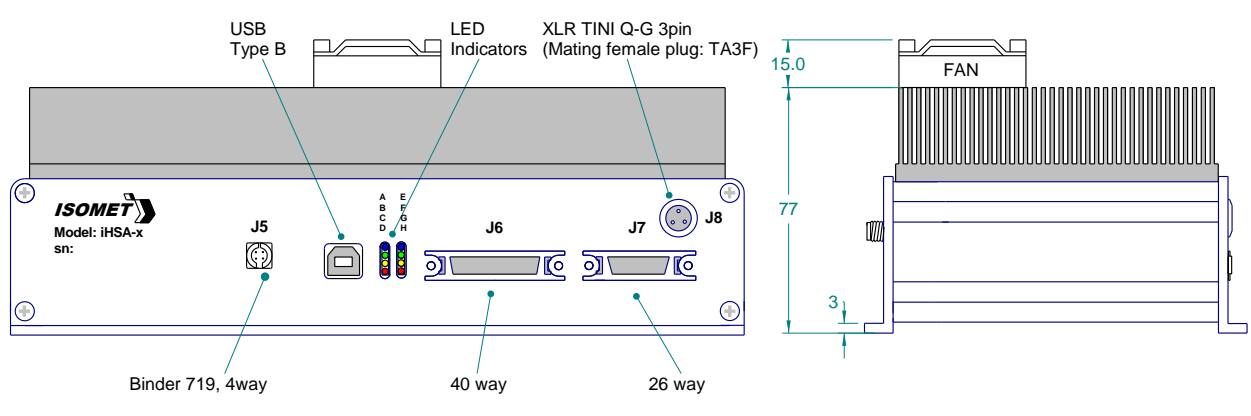

TE "Amplimite",050 IDC High Density "D" with latch

Mounting Holes

4 x 3,3mm diameter

Figure 1: Driver Installation, iHSA-4

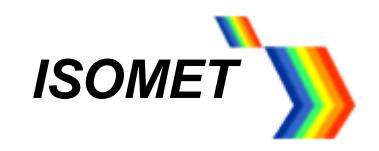

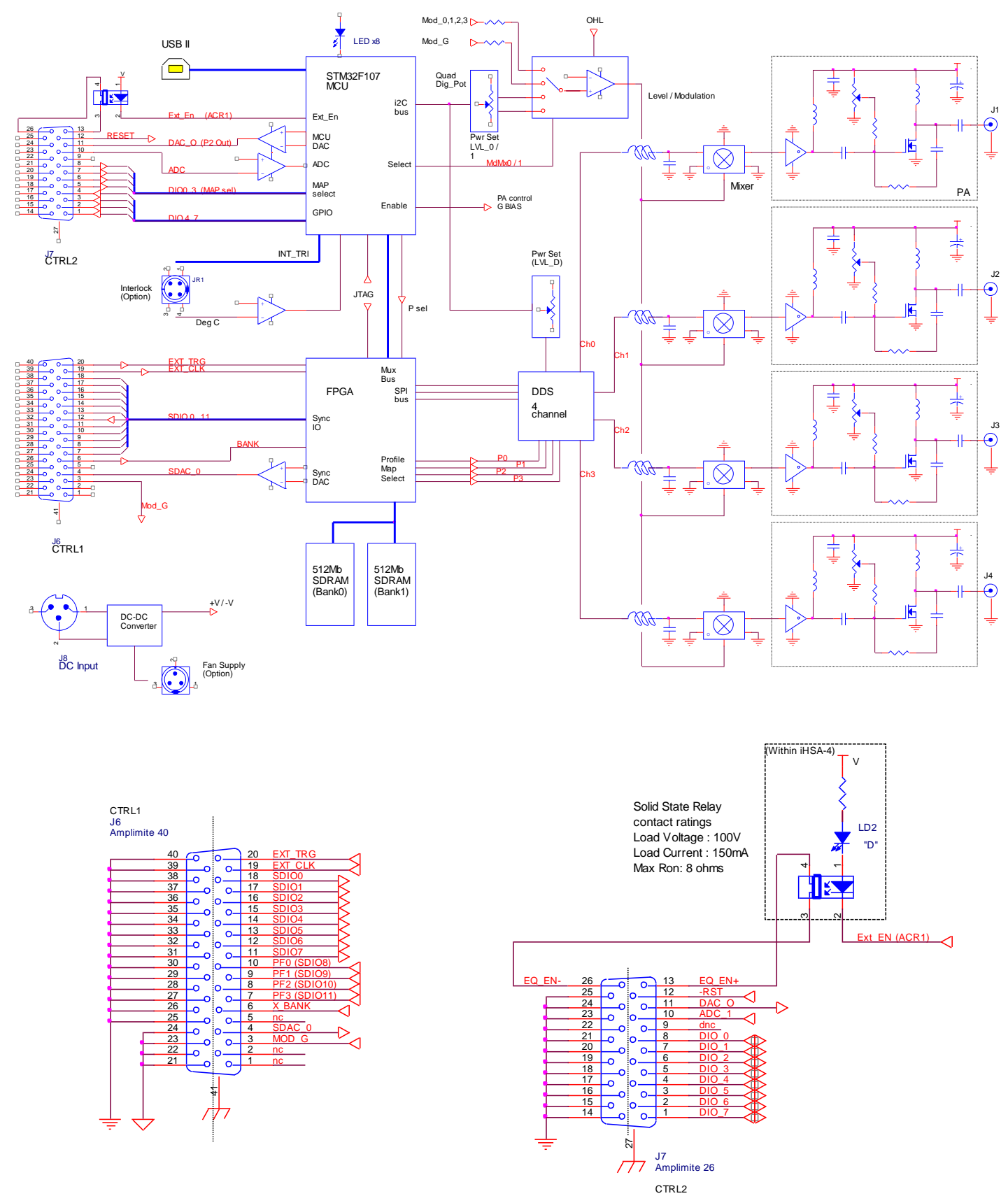

Figure 2: Driver Block Diagram, iHHS-4

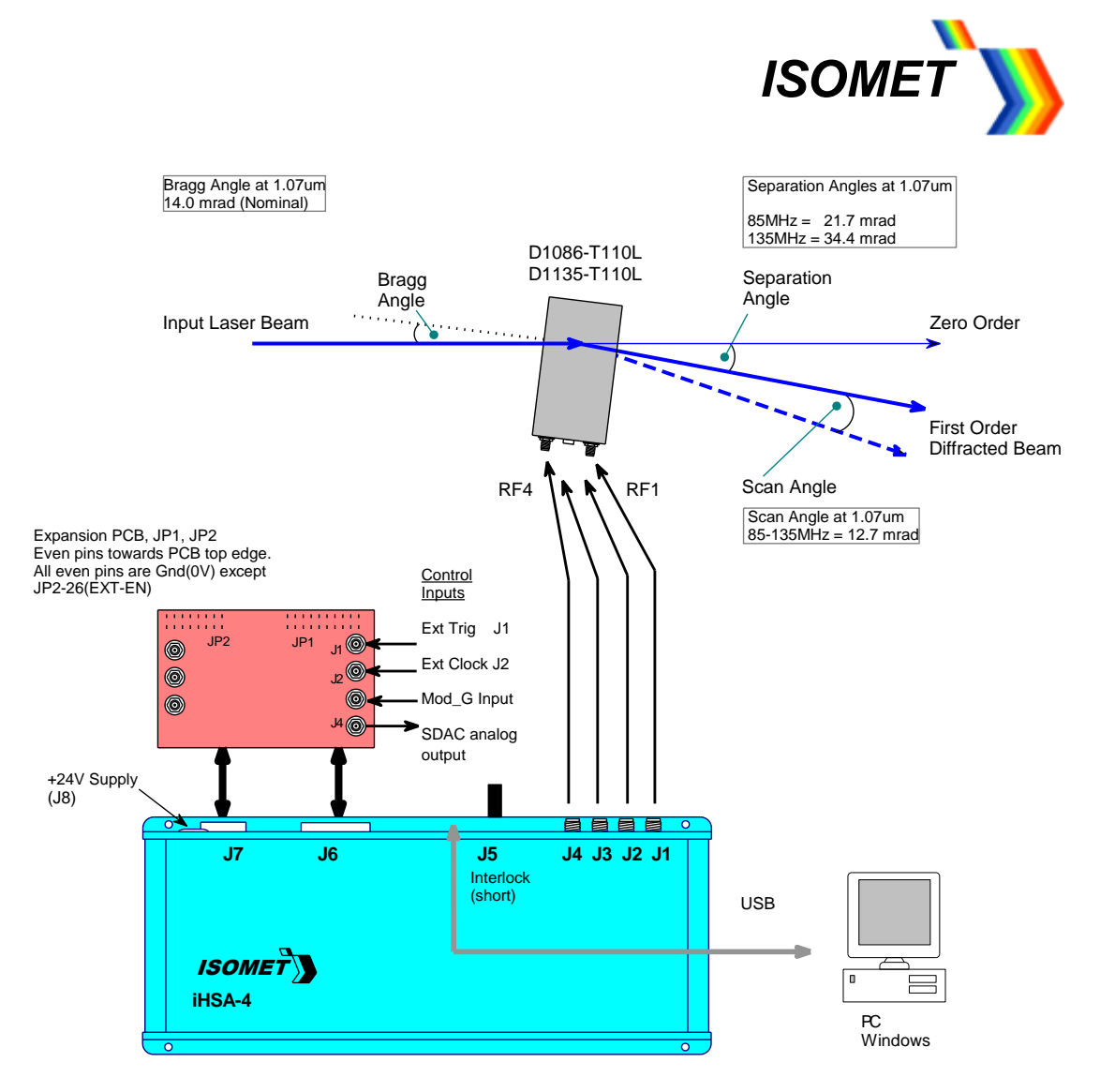

The input Bragg angle relative the optic face normal is:

$$\theta_{\text{Bragg}} = \frac{\lambda.\text{fc}}{2.\text{v}}$$

The separation angle between the Zeroth order and the First order is:

$$\theta_{\text{SEP}} = \frac{\lambda.\text{fc}}{v}$$

The scan angle of the First order is:

$$scan = \frac{\lambda \cdot \Delta f}{v}$$

Optical rise time for a Gaussian input beam is approximately:

θ

$$t_r = \frac{0.65.d}{v}$$

where:

 $\begin{array}{l} \lambda = \text{wavelength} \\ \text{fc} = \text{centre frequency} \\ \Delta \text{f} = \text{frequency sweep bandwidth} \\ \text{v} = \text{acoustic velocity of AO interaction material} \\ = 4.21 \text{mm/usec (TeO_2)} \\ = 3.63 \text{mm/usec (PbMoO_4)} \\ = 5.7 \text{mm/usec (Quartz)} \end{array}$ 

 $d = 1/e^2$  beam diameter

#### Figure 3: Typical AOD Set-up

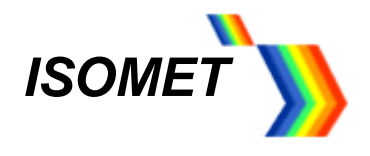

#### 17 Appendices

#### 17.1 Expansion PCB for J6, J7

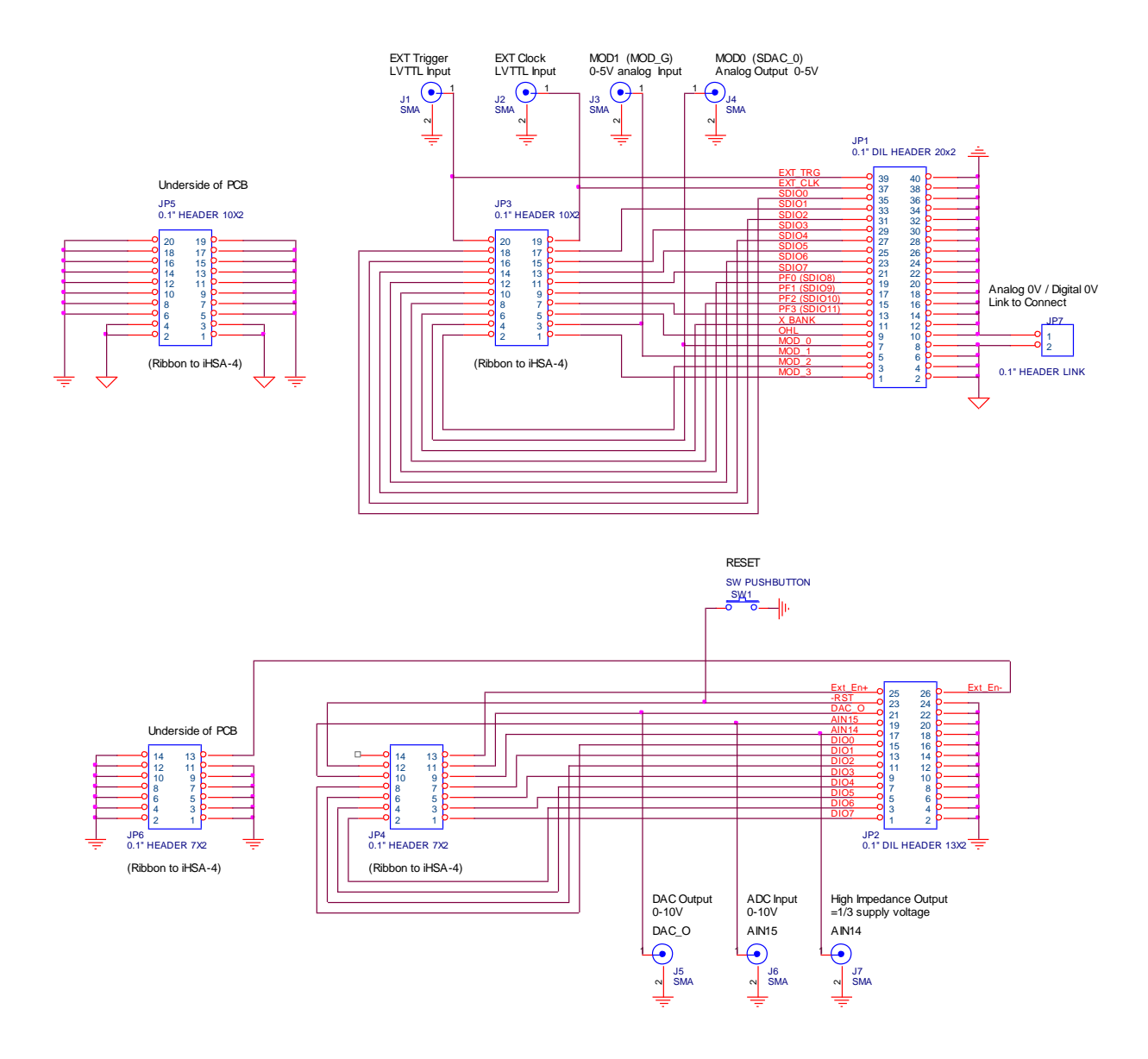

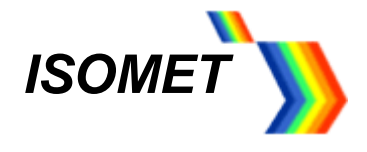

#### **17.2** Image File format

Disclaimer: This document describes the current design philosophy. Details may change.

To simplify image file generation, a Windows software program *iHHS Image File Generator* is available as a download from <u>www.isomet.com /software.html</u>.

To view and edit Image files, we recommend downloading a hex editor software program such as Hex Editor Neo by HDD Software Ltd.

A full description of the file format is given in the document *Image Data Format* also available as a download from <u>www.isomet.com /manual.html</u>